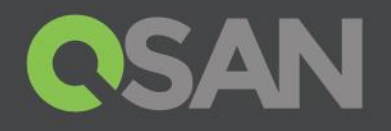

# XCubeSAN Series White Paper

## Auto Tiering2.0

QSAN Technology, Inc. www.QSAN.com

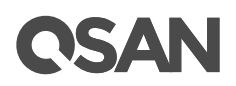

### Copyright

© Copyright 203 QSAN Technology, IncAll rights reserved. No part of this document may be reproduced or transmitted without written permission from QSAN Technology, Inc.

#### January 2018

This edition applies to QSAN XCubeSAsteries QSAN believes the information in this publication is accurate as of itsublicationdate. The information is subject to change without notice.

#### Trademarks

QSAN, theQSAN logo, XCubeSAN, and QSAN.com are trademarks or registered trademarks@\$AN Technology, Inc.

Microsoft, Windows, Windows Serveand Hyper-V are trademarks or registered trademarks of Microsoft Corporation in the United States and/or other countries

Linux is a trademark of Linus Torvalds in the United Statesd/or other countries

UNIX is a registered trademark of The Open Group in the United States and other countries.

Mac and OS X are trademarks of Apple Inc., registered in the U.S. and other countries.

Java and all Java -based trademarks and logos are trademarks or registereaddemarks of Oracle and/or itsaffiliates.

VM. Ware, ESXi, and vSphere are registered trademarks or trademarks VM ware, Inc. in the United States and/or othercountries

Citrix and Xen are registered trademarks or trademarks Oftrix Systems, Indin theUnited States and/or othercountries

Other trademarks and trade names used in this document to refer to either the entities claiming the marks and names or their productes the property of their respective owners

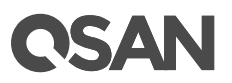

### Notices

This XCubeSAN series white papers applicable to the following XCubeSAN models:

| Model Name | Controller Type   | Form Factor, Bay Count, and Rack Unit |
|------------|-------------------|---------------------------------------|
| XS5224D    | Dual Controller   | LFF 24 -disk 4U Chassis               |
| XS3224D    | Dual Controller   | LFF 24 -disk 4U Chassis               |
| XS3224S    | Single Controller | LFF 24 -disk 4U Chassis               |
| XS1 224D   | Dual Controller   | LFF 24 -disk 4U Chassis               |
| XS1 224S   | Single Controller | LFF 24 -disk 4U Chassis               |

### XCubeSAN Storage System U 19" Rack Mount Models

### XCubeSAN Storage System U 19 "Rack Mount Models

| Model Name | Controller Type   | Form Factor, Bay Count, and Rack Unit |
|------------|-------------------|---------------------------------------|
| XS5216D    | Dual Controller   | LFF 16 -disk 3U Chassis               |
| XS3216D    | Dual Controller   | LFF 16 -disk 3U Chassis               |
| XS3216S    | Single Controller | LFF 16 -disk 3U Chassis               |
| XS1 216D   | Dual Controller   | LFF 16 -disk 3U Chassis               |
| XS1 216S   | Single Controller | LFF 16 -disk 3U Chassis               |

### XCubeSAN Storage System 219 "Rack Mount Models

| Model Name | Controller Type   | Form Factor, Bay Count, and Rack Unit |
|------------|-------------------|---------------------------------------|
| XS5212D    | Dual Controller   | LFF 12 -disk 2U Chassis               |
| XS5212S    | Single Controller | LFF 12 -disk 2U Chassis               |
| XS3212D    | Dual Controller   | LFF 12 -disk 2U Chassis               |
| XS3212S    | Single Controller | LFF 12 -disk 2U Chassis               |
| XS1 212D   | Dual Controller   | LFF 12 -disk 2U Chassis               |
| XS1 212S   | Single Controller | LFF 12 -disk 2U Chassis               |
| XS5226D    | Dual Controller   | SFF 26-disk 2U Chassis                |
| XS5226S    | Single Controller | SFF 26-disk 2U Chassis                |
| XS3226D    | Dual Controller   | SFF 26-disk 2U Chassis                |
| XS3226S    | Single Controller | SFF 26-disk 2U Chassis                |
| XS1 226D   | Dual Controller   | SFF 26-disk 2U Chassis                |

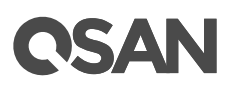

| XS1 226S | Single Controller | SFF 26-disk 2U Chassis |
|----------|-------------------|------------------------|

Information contained idocumenthas been reviewed for accuracyut itcould include typographical errors technical inaccuracies Changes are made the document periodically. These changes will be incorporated in new editions of the public DSAN may make improvements or changes in the product lifeatures functionality and product specifications are subject to change without prior notice or obligation all statements, information, and recommendations in this document do not constitute rank y of any kind, express or implied.

Any performance data contained herein was determined in a controlled environment. Therefore, the results betained in other operating environments may vary significantly. Some measurements may have been made development level systems and there is no guarantee that these measurements will be the sargenerally available systems. Furthermore, some measurements may have been estimated threwly applation. Actual results may vary. Users of this document should figer the applicable data for the ipecific environment.

This information contains examples of data and reports used in daily business operations. To illustrate them as completely as possible, the examples include the names of individuals, companies, brands and products.

All of these names are fictitious and any similarity to the names and addresses used by an actual businessenterprise is entirely coincidental.

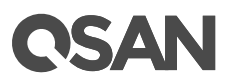

### Table of Contents

| Notices                                               | i    |
|-------------------------------------------------------|------|
| Auto Tiering 2.0                                      | 1    |
| Executive Summary                                     | 1    |
|                                                       | 2    |
| 0verview                                              | 2    |
| Tier Categories                                       | 3    |
| Flexible RAID and Disk Configurations                 | 5    |
| Theory of Operation                                   | 5    |
| Auto Tiering Architecture                             | 6    |
| Intelligent Auto Tiering Mechanism                    | 7    |
| Tiering Policies                                      | 9    |
| Configure Auto Tiering Pools                          | 11   |
| Enable Auto Tiering License                           | 12   |
| Create an Auto Tiering Pool                           | 12   |
| List Auto Tiering Pools                               | 18   |
| Operations on Auto Tiering Pools                      | . 22 |
| Add a Tier (Disk Group) in an Auto Tiering Pool       | 23   |
| Hot Spares in an Auto Tiering Pool                    | . 26 |
| Configure Volumes                                     | 26   |
| Create a Volume in an Auto Tiering Pool               | 26   |
| List Volumes and Operations on Volumes                | 30   |
| Configure LUN Mappings and Connect by Host Initiator  | 31   |
| Transfer to Auto Tiering Pool                         | 31   |
| Transfer from Thick Provisioning Pool to Auto Tiering | . 32 |
| Transfer from Thin Provisioning Pool to Auto Tiering  | . 34 |
| SSD Cache vs. Auto Tiering                            | 37   |
| Best Practice                                         | 39   |
| Configuration Planning Advice                         | 39   |
| Case 1: Video Editing                                 | 43   |
| Case 2: VMware                                        | . 50 |
| Case 3: Sudden Reaction                               | . 57 |
| Auto Tiering Notices                                  | . 62 |
| Conclusion                                            | 63   |
| Apply To                                              | 63   |
| Reference                                             | 63   |
| Appendix                                              | . 64 |

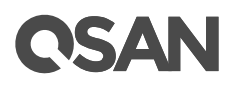

| Related Documents | <br> | <br>64 |
|-------------------|------|--------|
| Technical Support | <br> | <br>64 |

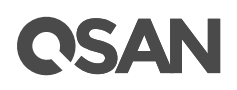

### Auto Tiering 2.0

### **Executive Summary**

QSAN autotieringcosteffectively and dynamically places hot data on SSD or faster hard drives and cold data on lower cost high pacity drives, allowing you to optimize application performance without straining your budget or sacrificing capacity.

Our algorithm uses intelligent data analysis that continuously monitors data usage and ranks this databased on how often it is accessed. It will then use this information and make a decision on where your data should be.

The intuitive SANOS 4.0 web UI interactively shows the data being gathered; how this data is being used, and how much of each tier storshould be assigned based on this information. Then at the scheduled time, the most accessed blocks that have been marked **as "hot" data will be migrated into the highest performing tier, the least accessed or "cold"** data will be migrated into the loweost-highest capacity drive tier.

All of this is managed in the background without user intervention. This tiered pool will also function the same as any standard QSAN pool, and access to our enterprise features such as snapshotand remote replicationemains unchanged. This intelligent movement of data will allow the highest performance for the data you use the most, while keeping the total cost of ownership low and taking the burden of data management away from the IT organization.

Auto tiering is a feare available on XCubeSAN series and requires license to activation. document discusses the Auto tiering echnology and describes its features, functions, management and best practice

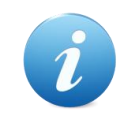

### **INFORMATION:**

Auto tiering 2.0 with flexible RAID and disk cogfurations is available in SANOS firmware 1.2.0  $\,$ 

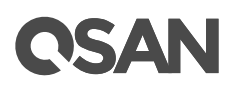

### Audience

This document is applicable for SDAN customers and partners who are familiar wishand products and considering using auto tiering function with basic operations will not be detailed in this document. If there is any question, please refer to the sermanuals of products, or contact SAN support for further assistance.

### **Overview**

From theperspectiveof storage features, the performance of SSDs are high, but the cost is also highper GB. Relatively speaking, the cost of a traditional hard drive is low, so as performance is relatively poolf. we follow the O/2O rule to configure storage systems, all SSD configurations are unreasonable for all but the most intensive application fact SSD will be needed in only a small part for most typical applications, regardless of whether or not a critical application thus giving SSD resources for general storage needs shugely cost prohibitive Although traditional hard disk performances enough forgeneral applications which I/0 requirements are not higher traditional allhard-drive configuration is also gradually been inadequate

On the other hand, the daitasef has alifecycle. Since the data in the urse of its life cycle, it has experienced different levels of activity common usage, then creating the data, it is usually used. As the age of the datacreases it is accessedess often

### The Solution

Therefore, tobalance performance and costactors adaptinghybrid storage architecture with a mixture of SSD and traditionalHDD s seem to be the most reasonable approach for modern IT environmentsG enerally SSD-based storagecapacity in10 to 15% of the total storage capacity hould be enough to fulfill the requirements of critical high I/O application An automated tiering pools a simple and elegant solution for dynamically matching storage requirements with changes in the frequency of data access.

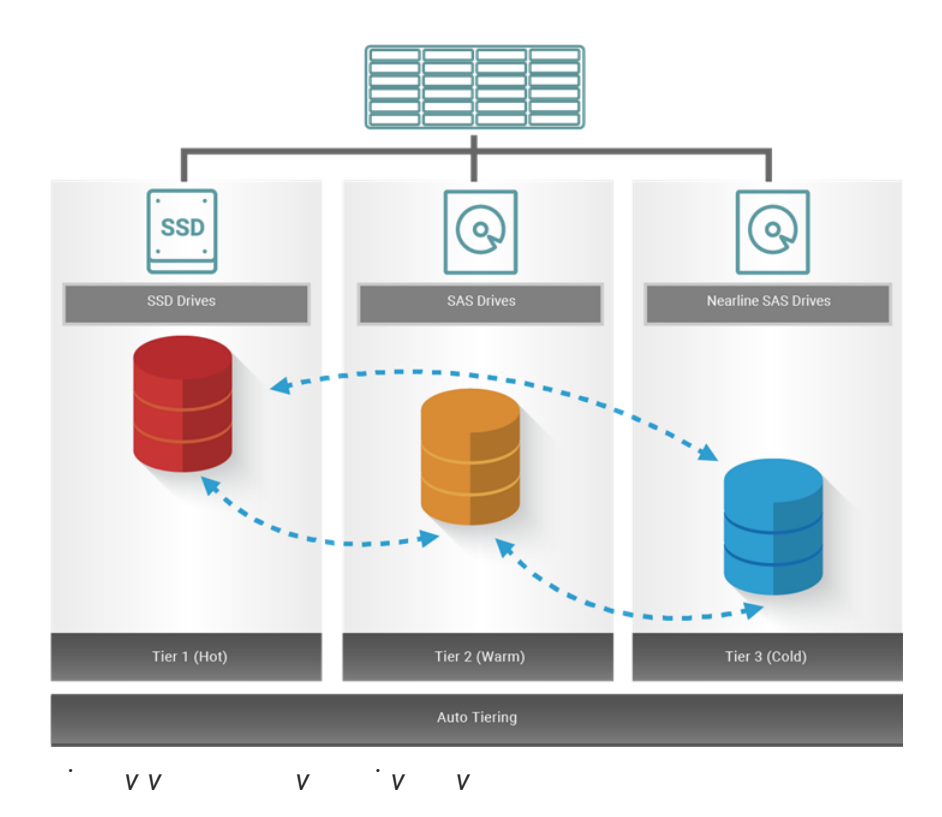

### **Tier Categories**

As the name suggestin, auto tiering must have two tiers at leastonAated tiering pool segregated disk drives into three categorifeer dual controllers and four for single controller

- Tier 1: SSD drives for extreme performance tier
- Tier 2:SAS drives (15K or 10KRPM SAS HDD) for performancetier
- Tier 3: Nearline SAS drives (7.2K or lower RPMSAS HDD) for capacitytier
- Tier 4: SATA drives for capacity tier (for single controller ordy, mecommended)

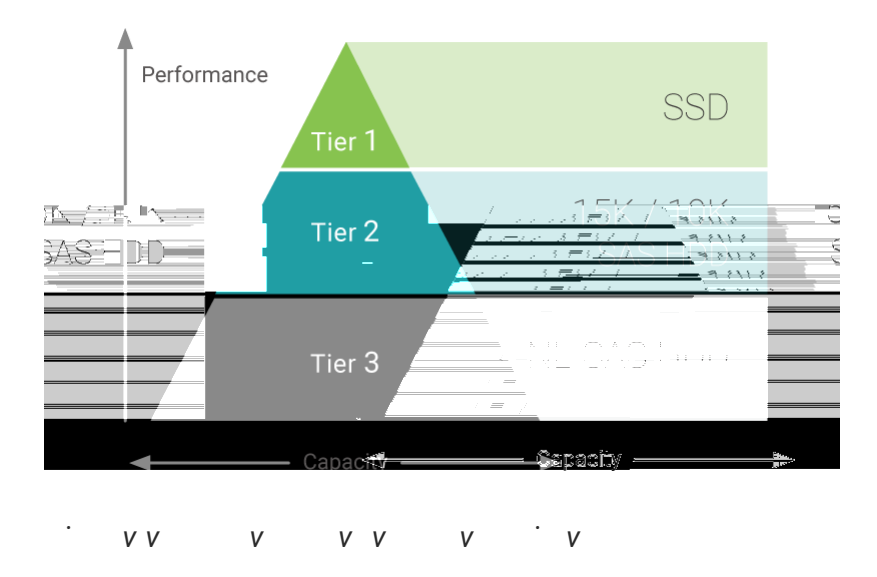

### Tier 1 / SSD Tier / Extreme Performance Tier

Use the SSD tierwhen response time and performance are the most important criteria for storage. Thistieruses flash technology that does not contain moving parts. This revolutionary technology eliminates the rotal bencies and can improve performance and save energy significantly.

Compared to traditional pinning drives, SSD drives have higher cost per gaibyte, but lower per 10 cost. For the besptractice use the SSD drive to get data that requires fast response time and high IOPS. Auto tiering enables you to optimize the use of the spechighmance resources because it automatically relocates "hota" to the SSD ier.

### Tier 2 / SAS HDD Tier / Performance Tier

Use the SAS HDD tier to achieve a combination of performance and capacity. The SAS HDD tier provides high levels of performance, reliabilizing capacity. SAS HDD stores data on a series of fastrotating disks based on mechanical hard disk drive technology.

This tier includes 15K and 10K RPM spinning drives, which are valuable because it provides a highlevel performance with consistent response time, high throughput and good bandwidth at moderate price.

### Tier 3 / NL-SAS HDD Tier / Capacity Tier

Use the NL-SAS HDD tier to reduce the cost per GB of data. This consists of 7.2 Kor lower RPM SAS HDD which is designed to achieve the maximum capacity at an appropriate performance level. While NEAS HDD s have slower speeds that ASAS HDDs , NL-SAS HDD s

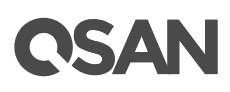

dictate if and when data can be moved between the tiers, and in masses provides the ability to pin data to tiers permanently or for specific periods of time.

### Auto Tiering Architecture

A newly created auto tiering pool is based on the priorisioning technology. Each tierworks based on one or more is groups. The following is the storage architecture of an auto tiering pool.

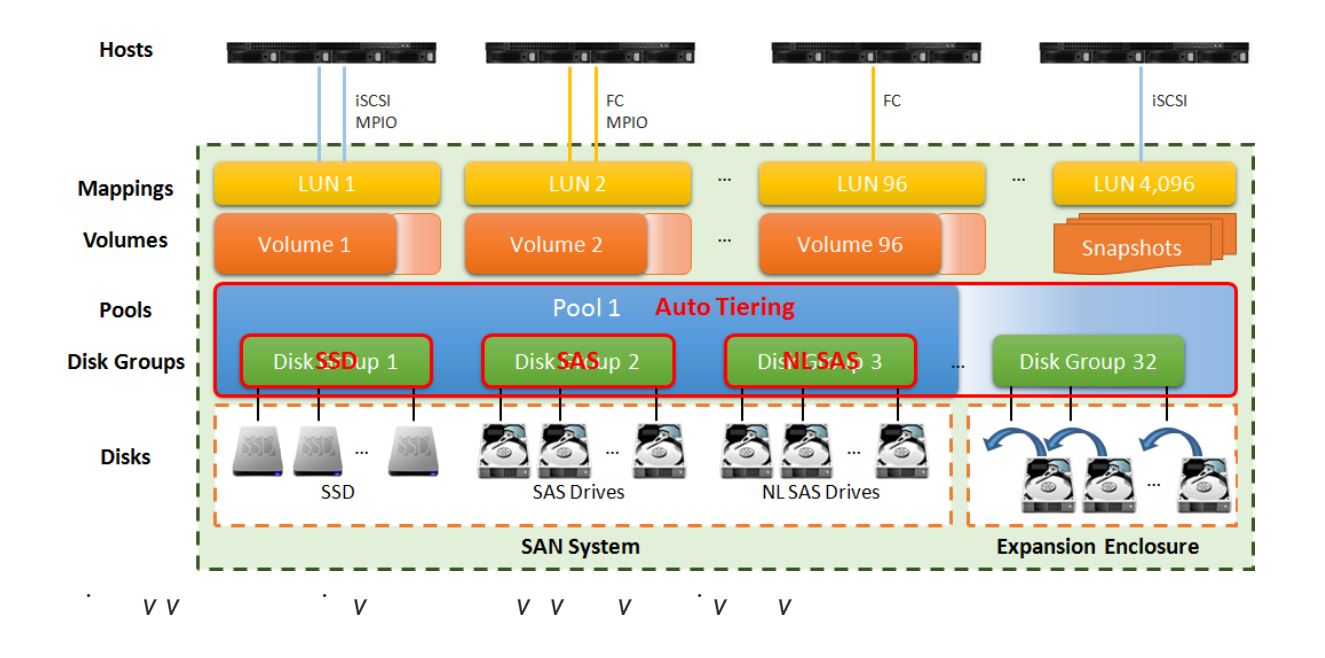

To increase the capacity of auto tieringool, any tier (disk group) which contains either one tier of SSDsSAS HDDs, or NL-SAS HDDs can be added to the poolany time An auto tieringpool can have up to 302sk groups with eacldisk group contains up to64 disk drives. And the maximum disk drive quantity in a pool is 250che maximum addressable capacity of each disk group is 64TB. So the maximum capacity in a system is 256TOPr more informationabout pool operation please refer to the configuring Auto Tiering Pools section.

| Item                                       | Value |
|--------------------------------------------|-------|
| Maximu m disk group quantityin apool       | 32    |
| Maximu m disk drive quantityin adisk group | 64    |
| (include dedicated spares)                 |       |

### 6 © Copyright 208 QSAN Technology, Inc. All RightReserved.

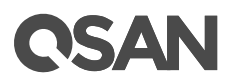

| Maximu m disk drive quantityin apool                  | 256     |
|-------------------------------------------------------|---------|
| (include dedicated spares)                            |         |
| Maximu m pool quantityper system                      | 64      |
| Maximum dedicated sparequantityin apool               | 8       |
| Maximum tiers                                         | 3       |
| (include SSD, SAS HDD, NL -SAS HDD)                   |         |
| Maximum addressable capacityof a disk group           | 64TB    |
| Maximum addressable capacityof an auto tieringool     | 256TB   |
| Maximum addressable capacityof total auto tieringools | 1,024TB |
| (include thin provisioning pools)                     |         |
| Provisioning granularity                              | 1 GB    |

By design, the auto tiering feature allows selecting policies that define how data are moved between different tiers and in manycases provides the ability to pin data to tiers permanently or for specific periods of time.

Auto tering storage is the assignment of different categories of data to diffedirshittypes. It operates based orelocating the most active data up to the disiglavailable tie and the leastactive data down to the lowest .tAerto tiering works based or allocation unit (granularit) of 1G B and relocates data by moving the entimeitto the appropriate tier, depending on the tiering policy selected for tthe articularolume.

In order to ensure sufficient space in the higher tie%sofl@hespace isreserved in each higher tier tprepare forthe data allocation forhose tiering policies which would allocate initial space in highest available tießg.reclaiming this 10% headroom, the least active units within each tier move to lower tiens whole whole mechanism of auto tiering contains threesteps, statistic collection by accessed counts, ranking hotness data by the statistic collection, and then redation data via ranking.

### Intelligent Auto Tiering Mechanism

Auto tieing storage management systemanages the data relocation and monitors the data hotness ratio using hailing coefficient and advanced ranking algorithm. toperates on three major functions.

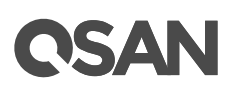

### **Statistics Collection**

The volume space is divided into units of equal size in which the the the set is collected and analyzed per hour. This is also called subLUN. Activity level of a subUN is determined by counting the quantity of read and write access on the subUN. Logical volume manager maintains a cumulative I/O count and weights eak the hours, the weight of this IO is nearly cut in half and continues to decreate reduction weight is processing per hour by our precision algorism. This statistics collection occurs continues in the background for auto tiering ool.

### Ranking

This analysis produces a rank ordering of easbbLUN within theool. Note that he policies of volumes would affect how subUNs are ranked.

After analysis, the system would generate following information for each tier:

- The amount of data to be moved up
- The amount of data to be moved down
- The amount of data to be moved into a tier.

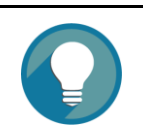

### TIP:

The hotnessanalysis process which includes statistics collection an ranking may take minutes to complete

### Relocation

According to the hotness analysis, relocation is processeding the usedefined relocation window, which is the number of hinutes given to the relocation mocess. When the window closes, the relocation process would set loop ating data. The other parameter is relocation rate which on the speed of the relocation process. Variable of relocation rate is Fast, Medium, and Slow.

Auto tieringpromotessub LUNs according to the candidate list that it created in the analysis stage. During relocation, prioritizes relocatingub LUNs to higher tiers At the same time, sub LUNs are only relocated ohigher tiers if the space they occupy is required for a higher priority sing themechanism, auto tiering makes suite at the higher performing drives are always used

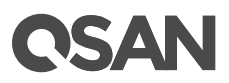

During I/O, asdata is writter to a poolauto tiering ttempts to move it to the heir tiers if space is available and the tiering policy allows for the describe before he relocation process will keep 10% of the ree space in all tiers. This space reserved for any new allocations of higher priorisy b LUNs before the next recation. Lower tiers are used for capacity when needed The entire relocation process domplete automatically based on the user defined relocation schedule, or manually if user iggers by himself the following figure provides an illustration of how to tiering an improves b LUN placement in a pool.

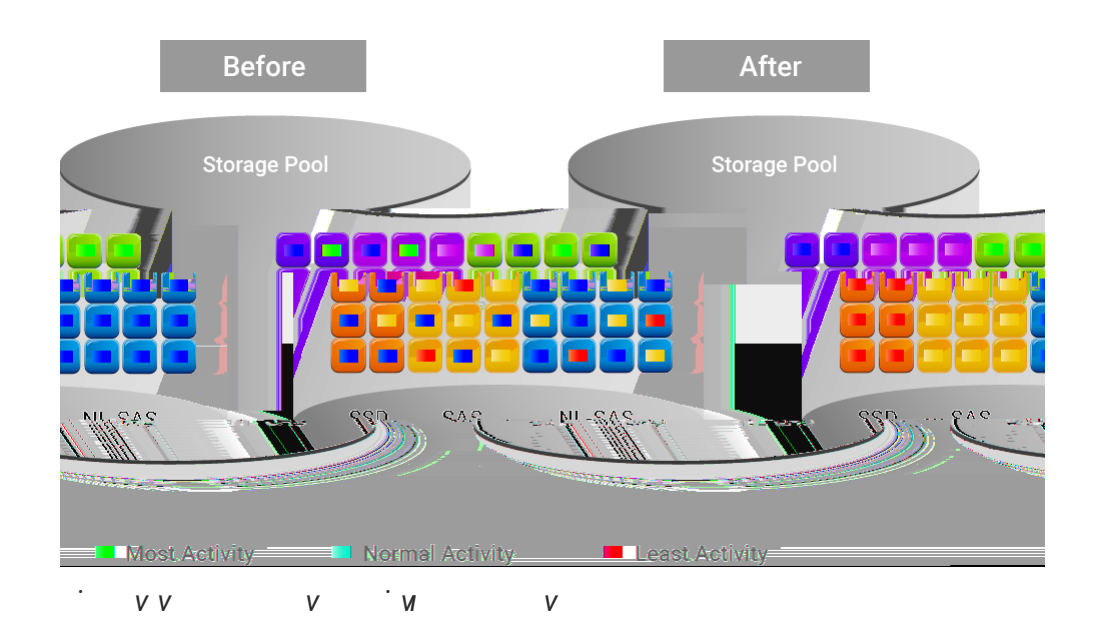

### **Tiering Policies**

For thebest performance various environments, auto tiering as a completely automated feature that implements a set ief ing polices. Tiering policies determine how new allocations and ongoing relocations should apply with indiame for those requirements. Auto tiering uses an algorithm to make data relocation decisions based on the activity level of eachunit It ranks order of data relocation across vollumes within each separate pool. The system uses this information in combination with the tiering policity perto create a candidate list for data movement for following volume policies are available:

### Auto Tiering (Default)

It allows moving a small percentage of the "hot" data to higher tiers while maintaining the rest of the data in the lower tiers policy automatically relocates data to the most appropriate tier based on the activity level of eacla. Could be LUNs are relocated based on

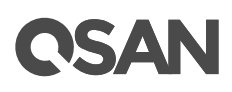

### Enable Auto Tiering License

The auto tiering function is optional. Before using it, you have to enable auto tiering license. Select the Update function tab in the Maintenance function submenu , download Request License file and send to your local sales to obtain a License Key. After getting the license key, click the Choose File button to select it, and then click the Apply button to enable. When the license is enabled, please reboot the system. Each license key is unique and dedicated to a specific system. If you have already enabled, this option will be invisible.

| Auto Tiering License                                                             |   |  |  |  |  |  |  |
|----------------------------------------------------------------------------------|---|--|--|--|--|--|--|
| Download Request License file and send to your local sales to get a License Key. |   |  |  |  |  |  |  |
| Select the license file to enable Auto Tiering: Choose File No file chosen       |   |  |  |  |  |  |  |
|                                                                                  |   |  |  |  |  |  |  |
|                                                                                  |   |  |  |  |  |  |  |
| Apply Request License                                                            |   |  |  |  |  |  |  |
|                                                                                  |   |  |  |  |  |  |  |
| · vv v ·v                                                                        | V |  |  |  |  |  |  |

### Create an Auto Tiering Pool

Here is an example of creatingan auto tieringpool with 3tiers, each tier has 3 disksconfiguredin RAID 5. At the first time of creating an auto tieringpool, itmay containat least2 tiers ( disk group s) and them aximum quantity of disk in atier ( disk group ) is 8.

1. Select the Pools function submenu , click the Create Pool button . It will scan available disks first.

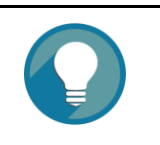

### TIP:

It may take 20 ~ 30 seconds to scan disks if your system has more than 200 disk drives . P lease wait patiently .

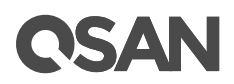

| Create Pool        |                          |                                                               |             |
|--------------------|--------------------------|---------------------------------------------------------------|-------------|
| General            | Pool Type                |                                                               |             |
| Disk Selection     | Please select a pool typ | 9.                                                            |             |
| RAID Configuration | Thick Provisioning       |                                                               |             |
| Disk Properties    | Thin Provisioning        |                                                               |             |
| Summary            | Auto Tiering (Thin Pr    | ovisioning Enabled)                                           |             |
|                    | Pool Properties          |                                                               |             |
|                    | Please enter a pool nan  | e and select preferred controller setting                     |             |
|                    | Pool Name :              | Pool-3                                                        |             |
|                    | Professed Operation      |                                                               |             |
|                    | Preferred Controller :   | Controller 1                                                  |             |
|                    | The I/O resources w      | I be managed by the preferred controller which you specified. |             |
|                    |                          |                                                               |             |
|                    |                          |                                                               |             |
|                    |                          |                                                               |             |
|                    |                          |                                                               |             |
|                    |                          |                                                               |             |
|                    |                          |                                                               |             |
|                    |                          |                                                               |             |
|                    |                          |                                                               |             |
|                    |                          |                                                               |             |
|                    |                          |                                                               |             |
|                    |                          |                                                               | Next Cancel |
|                    |                          |                                                               |             |
| . <sub>V V</sub>   | VV                       | ' ' V V V V                                                   |             |

- 2. Select the **Pool Type** as Auto Tiering (Thin Provisioning E nabled) . This option is available when auto -tiering license is enabled.
- 3. Enter a Pool Name for the pool . The m aximum length of the pool name is 16 characters. Valid characters are [ A~Z | a~z | 0~9 | -\_<> ].
- 4. Select a **Preferred Controller** from the drop -down list. The backend I/O resources in this pool will be processed by the preferred controller which you specified. This option is available when dual controllers are installed.
- 5. Click the Next button to continue .

| Selleral           | Selec           | C DISKS                            |          |               |                 |                              |                     |                            |
|--------------------|-----------------|------------------------------------|----------|---------------|-----------------|------------------------------|---------------------|----------------------------|
| isk Selection      | Pleas<br>disk o | e select at least t<br>roup is 64. | two disk | types of disk | to add tiers ar | n auto tiering pool. Each ti | er is a disk group. | The maximum quantity of di |
| RAID Configuration |                 |                                    | o (11d   | U-lt. Voro    | 1.5             | -                            |                     |                            |
| Disk Properties    | Encio           | sure ID:                           | U (Head  | Unit: XS52    | 16)             | *                            |                     |                            |
| Summary            |                 | Enclosure ID                       | Slot     | Health        | Capacity        | Disk Type                    | Manufacturer        | Model                      |
|                    |                 | 0                                  | 1        | Good          | 372.36 GB       | SAS SSD 12.0Gb/s             | SEAGATE             | ST400FM0053                |
|                    |                 | 0                                  | 2        | Good          | 372.36 GB       | SAS SSD 12.0Gb/s             | SEAGATE             | ST400FM0053                |
|                    |                 | 0                                  | 3        | Good          | 372.36 GB       | SAS SSD 12.0Gb/s             | SEAGATE             | ST400FM0053                |
|                    |                 | 0                                  | 4        | Good          | 372.36 GB       | SAS SSD 12.0Gb/s             | SEAGATE             | ST400FM0053                |
|                    |                 | 0                                  | 5        | Good          | 744.96 GB       | SAS SSD 12.0Gb/s             | MICRON              | S630DC-800                 |
|                    |                 | 0                                  | 6        | Good          | 744.96 GB       | SAS SSD 12.0Gb/s             | MICRON              | S630DC-800                 |
|                    |                 | 0                                  | 7        | Good          | 744.96 GB       | SAS SSD 12.0Gb/s             | MICRON              | S630DC-800                 |
|                    |                 | 0                                  | 8        | Good          | 744.96 GB       | SAS SSD 12.0Gb/s             | MICRON              | S630DC-800                 |
|                    |                 | 0                                  | 9        | Good          | 1.09 TB         | SAS HDD 12.0Gb/s             | SEAGATE             | ST1200MM0088               |
|                    |                 | 0                                  | 10       | Good          | 1.09 TB         | SAS HDD 12.0Gb/s             | SEAGATE             | ST1200MM0088               |
|                    |                 | 0                                  | 11       | Good          | 1.09 TB         | SAS HDD 12.0Gb/s             | SEAGATE             | ST1200MM0088               |
|                    |                 | 0                                  | 12       | Good          | 1.09 TB         | SAS HDD 12.0Gb/s             | SEAGATE             | ST1200MM0088               |
|                    |                 |                                    |          |               |                 |                              |                     |                            |

- Please select disks for pool and select at least two disk types of disks to add tiers an auto tiering pool. Each tier is a disk group. The m aximum quantity of disk in a disk group is 64. Select an Enclosure ID from the drop -down list to select disks from expansion enclosures.
- 7. Click the Next button to continue .

**OSAN** 

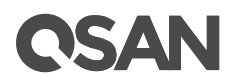

| reate Pool         |                                        |                            |          |      |        |
|--------------------|----------------------------------------|----------------------------|----------|------|--------|
| General            | RAID Configuration                     |                            |          |      |        |
| Disk Selection     | Please select RAID levels.             |                            |          |      |        |
| RAID Configuration | SSD Tier                               |                            |          |      |        |
| Disk Properties    | RAID Level :                           | RAID 1                     | *        |      |        |
| Summary            | Quantity of SSD Disks :<br>SAS Tier    | 2 Disk(s)                  |          |      |        |
|                    | RAID Level :                           | RAID 6                     | <b>v</b> |      |        |
|                    | Quantity of SAS Disks :<br>NL-SAS Tier | 4 Disk(s)                  |          |      |        |
|                    | RAID Level :                           | RAID 5                     | v        |      |        |
|                    | Quantity of NL-SAS Disks :             | RAID 0<br>RAID 1<br>RAID 3 |          |      |        |
|                    |                                        | RAID 5                     |          |      |        |
|                    |                                        |                            |          |      |        |
| Back               |                                        |                            |          | Next | Cancel |

- Select a RAID Level from the drop -down list which lists available RAID level only according to the disk selection for each tier. And also select a Quantity of Subgroups if the combination RAID level is selected.
- 9. Click the Next button to continue .

| Create Pool        |                                                                                                    |  |  |  |  |  |  |  |  |
|--------------------|----------------------------------------------------------------------------------------------------|--|--|--|--|--|--|--|--|
| General            | Disk Properties                                                                                                    |  |  |  |  |  |  |  |  |
| Disk Selection     | Please configure the disk properties.                                                                                                    |  |  |  |  |  |  |  |  |
| RAID Configuration | ✓ Enable Disk Write Cache                                                                                                    |  |  |  |  |  |  |  |  |
| Disk Properties    | Enabling disk write cache will improve write I/O performance but risking data loss when power failure.                                                                                       |  |  |  |  |  |  |  |  |
| Summary            | Enable Disk Read-ahead<br>System will preload data to disk buffer based on previously retrieved data. This feature will efficiently improve the performance of<br>sequential data retrieved. |  |  |  |  |  |  |  |  |
|                    | Enable Disk Command Queuing<br>Send multiple commands to a disk at once to improve performance.                                                                                              |  |  |  |  |  |  |  |  |
|                    | Enable Disk Standby<br>The disks will spin down for power saving when they are idle for a period of time according to the setting.                                                           |  |  |  |  |  |  |  |  |
|                    | Disk Standby : 30 seconds                                                                                                    |  |  |  |  |  |  |  |  |
|                    |                                                                                                    |  |  |  |  |  |  |  |  |
| Back               | Next Cancel                                                                                                    |  |  |  |  |  |  |  |  |
| . <sub>V</sub> V   | v v v <sup>·</sup> v v vv                                                                                                    |  |  |  |  |  |  |  |  |

- 10. Disk properties can also be configured optionally in this step
  - Enable Disk Write Cache: Check to enable the write cache option of disks.
     disk write cache will improve write I/O performance but have a risk of losing data when power failure.

÷

- Enable Disk Command Queuing: Check to enable the command queue function of disks. Send multiple commands to a disk at once to improve performance.
- Enable Disk Standby: Check to enable the auto spin down function of disks. The disks will be spun down for power saving when they are idle for the period of time specified.
- 11. Click the Next button to continue .

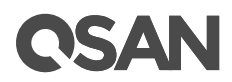

| eate Pool          |                                                                                                    |                                                                                                    |                         |               |
|--------------------|----------------------------------------------------------------------------------------------------|----------------------------------------------------------------------------------------------------|-------------------------|---------------|
| General            | Pool Properties                                                                                                    |                                                                                                    | Schedule Relocation     |               |
| Disk Selection     | Pool Type :                                                                                                    | Auto Tiering                                                                                       | Schedule Type :         | Daily         |
| RAID Configuration | Pool Name :                                                                                                    | Pool-3                                                                                             | Relocation Start Time : | 00:00         |
| Disk Properties    | Preferred Controller :                                                                                                    | Controller 1                                                                                       | Relocation Period :     | 0 Hours       |
| Summany            | RAID Configuration                                                                                                    |                                                                                                    |                         | 0 Minutes     |
|                    | SSD Tier<br>RAID Level :<br>Quantity of SSD Disks :<br>SAS Tier<br>RAID Level :<br>Quantity of SAS Disks :<br>NL-SAS Tier<br>RAID Level :<br>Quantity of NL-SAS Disks :<br>Disk Properties<br>Disk Write Cache :<br>Disk Read-ahead :<br>Disk Command Queuing : | RAID 1<br>2 Disk(s)<br>RAID 6<br>4 Disk(s)<br>RAID 5<br>3 Disk(s)<br>Enabled<br>Enabled<br>Enabled | Relocation Rate :       | Fast          |
| Back               | Sion Olamoby .                                                                                                    |                                                                                                    |                         | Finish Cancel |

- 12. By default, we set relocation schedule at 00:00 daily, relocation period set to 00:00 which means let relocation process run until it finishes , and relocation rate to fast.
- 13. After confirmation at summary page , click the **Finish** button to create a pool.

|           | Pool Name | Status | Health | Total    | Free     | Available | Thin Provisioning | Auto Tiering | Volumes | Current Controller |
|-----------|-----------|--------|--------|----------|----------|-----------|-------------------|--------------|---------|--------------------|
| V         | Pool-3    | Online | Good   | 18.92 TB | 18.92 TB | 18.92 TB  | Enabled           | Enabled      | 0       | Controller 1       |
| · · · ·   |           |        |        |          |          |           |                   |              |         |                    |
|           |           |        |        |          |          |           |                   |              |         |                    |
| Create Po | ool       |        |        |          |          |           |                   |              |         |                    |
|           |           |        |        |          |          |           |                   |              |         |                    |

14. The pool has been created. If necessary, c lick the Create Pool button again to create others.

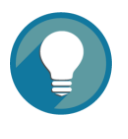

### TIP:

Auto Tiering2.0 supports flexible RAID and disk configurations. You cancreate each tier (disk group) with different RAID level and different.quantity of disk. For example, SSD tier uses 4 disks with RAID 10 for.extremeperformance,SAS tier uses 6 disks with RAID 6,uses 8 disks with RAID 5 for capacity..

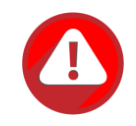

### CAUTION:

Because the auto tiering pool is based on thin provision ing technology, p lease always watch the system logs of thin provisioning pool. If the used capacity of the thin provisioning pool reaches 95% (default thin provisioning policy), the system will deactivate the pool to avoid data loss . So the host can not access the pool at this time. You have to expand the pool capacity, and then activate the pool to resolve the issue.

### List Auto Tiering Pools

### Pool View

Click a pool; it will display the related disk groups. Similarly, click a disk group; it will display the related disk drives. The p ool propert ies can be configured by clicking the functions button ▼ to the left side of the specific pool.

|          | Pool       | Name   | Status | Health  | Total   | Free      | Available      | Thin Provis | ioning | Auto Tiering | Volumes | Current Controller |
|----------|------------|--------|--------|---------|---------|-----------|----------------|-------------|--------|--------------|---------|--------------------|
| V        | Pool-      |        | Online | Good    | 13.46 1 | TB 13.46  | TB 13.46 TB    | Enabled     |        | Enabled      |         | Controller 1       |
| Disk Gr  | isk Groups |        |        |         |         |           |                |             |        |              |         |                    |
|          | No.        | Status | Health | n Total |         | Free      | Tier Level     | Disks Used  | RAID   |              |         |                    |
| ▼        | 1          | Online | Good   | 10.92   | тв      | 10.92 TB  | NL-SAS         | 3           | RAID 5 |              |         |                    |
| ▼        | 2          | Online | Good   | 2.18    | гв :    | 2.18 TB   | SAS            | 4           | RAID 6 |              |         |                    |
| V        | 3          | Online | Good   | 372.0   | 0 GB 🔅  | 372.00 GB | SSD            | 2           | RAID 1 |              |         |                    |
| Disks    |            |        |        |         |         |           |                |             |        |              |         |                    |
| Enclosu  | ire ID     | Slot   | Status | Health  | Capad   | city Dis  | k Type         | Manufacture | r Mo   | del          |         |                    |
| 0        |            | 1      | Online | Good    | 372.3   | 6 GB SA   | S SSD 12.0Gb/s | SEAGATE     | ST     | 400FM0053    |         |                    |
| 0        |            | 2      | Online | Good    | 372.3   | 6 GB SA   | S SSD 12.0Gb/s | SEAGATE     | ST4    | 400FM0053    |         |                    |
| Create F | Pool       |        |        |         |         |           |                |             |        |              |         |                    |
|          | V          | v      | v      | V       | ·v      | v         |                |             |        |              |         |                    |

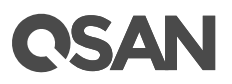

This table shows the column descriptions.

| VV            | / V V                                                             |  |  |  |  |  |  |  |
|---------------|-------------------------------------------------------------------|--|--|--|--|--|--|--|
| Column Name   | Description                                                       |  |  |  |  |  |  |  |
| Pool Name     | The pool name.                                                    |  |  |  |  |  |  |  |
| Status        | The status of the pool :                                          |  |  |  |  |  |  |  |
|               | • Online : The pool is online.                                    |  |  |  |  |  |  |  |
|               | • Offline : T he pool is offline.                                 |  |  |  |  |  |  |  |
|               | Rebuilding : T he pool is being rebuilt.                          |  |  |  |  |  |  |  |
|               | Migrat ing : The pool is being migrated.                          |  |  |  |  |  |  |  |
|               | Relocating : T he pool is being relocated .                       |  |  |  |  |  |  |  |
| Health        | The health of the pool :                                          |  |  |  |  |  |  |  |
|               | Good : The pool is good.                                          |  |  |  |  |  |  |  |
|               | • Failed : The pool is fail ed .                                  |  |  |  |  |  |  |  |
|               | Degraded : The pool is not healthy and not complete. The reason   |  |  |  |  |  |  |  |
|               | could be missing or failed disks.                                 |  |  |  |  |  |  |  |
| Total         | Total capacity of th e pool .                                     |  |  |  |  |  |  |  |
| Free          | Free capacity of th e pool.                                       |  |  |  |  |  |  |  |
| Available     | Available capacity of the pool.                                   |  |  |  |  |  |  |  |
| Thin          | The status of Thin provisioning:                                  |  |  |  |  |  |  |  |
| Pro visioning | • Disabled.                                                       |  |  |  |  |  |  |  |
|               | Enabled.                                                          |  |  |  |  |  |  |  |
| Auto Tiering  | The status of Auto Tiering:                                       |  |  |  |  |  |  |  |
|               | • Disabled.                                                       |  |  |  |  |  |  |  |
|               | Enabled.                                                          |  |  |  |  |  |  |  |
|               | Not Supported: The pool contains the disk group s with mixed disk |  |  |  |  |  |  |  |
|               | type.                                                             |  |  |  |  |  |  |  |
| Volume s      | The quantity of volumes in the pool .                             |  |  |  |  |  |  |  |
| Current       | The current running controller of the pool .                      |  |  |  |  |  |  |  |
| Controller    |                                                                   |  |  |  |  |  |  |  |
| ( v v v       |                                                                   |  |  |  |  |  |  |  |
| v v v         |                                                                   |  |  |  |  |  |  |  |
| v v           |                                                                   |  |  |  |  |  |  |  |
| v )           |                                                                   |  |  |  |  |  |  |  |

| V V V       | ' V V V                                                          |
|-------------|------------------------------------------------------------------|
| Column Name | Description                                                      |
| No          | The number of disk group.                                        |
| Status      | The status of the disk group :                                   |
|             | Online : The disk group is online.                               |
|             | Offline : T he disk group is offline.                            |
|             | Rebuilding : T he disk group is being rebuilt.                   |
|             | Migrat ing : The disk group is being migrated.                   |
|             | Re locating : T he disk group is being relocated .               |
| Health      | The health of the disk group :                                   |
|             | Good : The disk group is good.                                   |
|             | • Failed : The disk group fails.                                 |
|             | Degraded : T he disk group is not healthy and not completed. The |
|             | reason could be lack of disk(s) or have failed disk              |
| Total       | Total capacity of th e disk group .                              |
| Free        | Free capacity of th e disk group .                               |
| Disks Used  | The quantity of disk drive s in the disk group.                  |
| RAID        | The RAID level of the disk group.                                |

| VV           | / V V                                                                |
|--------------|----------------------------------------------------------------------|
| Column Name  | Description                                                          |
| Enclosure ID | The enclosure ID.                                                    |
| Slot         | The position of the disk drive .                                     |
| Status       | The status of the disk drive :                                       |
|              | Online : T he disk drive is online.                                  |
|              | • Missing : The disk drive is missing in the pool .                  |
|              | Rebuilding : T he disk drive is being rebuilt.                       |
|              | Transition ing : T he disk drive is being migrated or is replaced by |
|              | another disk when rebuilding occurs.                                 |
|              | • Scrubbing : The disk drive is being scrubbed.                      |
|              | • Check Done : T he disk drive has been checked the disk health .    |
| Health       | The health of the disk drive :                                       |
|              | Good : The disk drive is good.                                       |
|              | • Failed : The disk drive is failed.                                 |
|              | • Error Alert : S.M.A.R.T. error alert s.                            |
|              | Read Errors : T he disk drive has unrecoverable read errors.         |
| Capacity     | The c apacity of the disk drive .                                    |

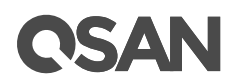

| Disk Type    | The type of the disk drive :                     |
|--------------|--------------------------------------------------|
|              | • [ SAS HDD   NL -SAS HDD   SAS SSD   SATA SSD ] |
|              | • [12.0Gb/s   6.0 Gb/s   3.0 Gb/s   1.5Gb/s ]    |
| Manufacturer | The manufacturer of the disk drive .             |
| Model        | The model name of disk drive .                   |

### Auto Tiering View

 The Auto Tiering function tab in
 the Pools function submenu
 is only visible when auto

 tiering license is enabled. Click a
 pool; it will display the related tiering status. The p
 ool

 propert ies can be configured by clicking the functions button
 ▼ to the left side of the

 specific pool.
 ■

|                      | Name  | e Status        | Hea | alth   | Total     | Free | e /     | Available | Volumes  | B Disks      | Current Controller |
|----------------------|-------|-----------------|-----|--------|-----------|------|---------|-----------|----------|--------------|--------------------|
| T                    | Pool- | 3 Online        | Go  | od     | 13.46 TB  | 13.4 | 6 TB    | 13.46 TB  |          |              | Controller 1       |
| Pool Tiering Status: |       |                 |     |        |           |      |         |           |          |              |                    |
| Tier Lev             | el    | Tier Capacity ( | GB) | Tier U | Jsed (GB) | Move | Up (GB) | Move D    | own (GB) | Move In (GB) | Tier Status        |
| SSD                  |       | 372             |     | 0      |           | 0    |         | 0         |          | 0            |                    |
| SAS                  |       | 2235            |     | 0      |           | 0    |         | 0         |          | 0            |                    |
| NL-SAS               |       | 11177           |     | 0      |           | 0    |         | 0         |          | 0            |                    |
|                      | v v   | ,               | v   |        | V         | v    | v       | V         |          |              |                    |

This table shows the column descriptions.

| VV            | V V V V                                                            |
|---------------|--------------------------------------------------------------------|
| Column Name   | Description                                                        |
| Tier Level    | Tier categories , there are SSD, SAS, Nearline SAS, and SATA. T he |
|               | system will hide the tiers without any disk groups.                |
| Tier Capacity | Total capacity of th e tier .                                      |
| Tier Used     | Used capacity of the e tier.                                       |
| Move Up       | The c apacity prepares to move up to higher tier.                  |
| Move Down     | The c apacity prepares to move down to lower tier.                 |
| Move In       | The c apacity prepares to move in from other tiers.                |
| Tier Status   | Bar chart to show the tier status:                                 |
|               | Light Blue : Used capacity.                                        |

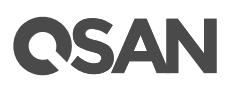

| ٠ | Orange : The data will move in. |
|---|---------------------------------|
| ٠ | Gray : Unallocated.             |

### **Operations on Auto Tiering Pools**

Most operations are described in theConfiguring StoragePoolssection. For moreinformation,please refer to thechapter 8.4.3,Operations on Thick ProvisioningPool ssection andthe chapter 9.3.3,Operations on Thin ProvisioningPool s section intheXCubeSAN SANOS 4.0 User's Manual. We describethe operations about auto tiering in thefollowing.

### Schedule Relocation

Click  $\vee$  -> Schedule Relocation to setup the relocation schedule in auto tiering pool. If the Relocation Period sets as 00:00 , it will let relocation process run until it finishes .

| Schedule Relocation             |                   |                                                                                     |
|---------------------------------|-------------------|-------------------------------------------------------------------------------------|
|                                 |                   |                                                                                     |
| Pool Name :                     | Pool-3            |                                                                                     |
| Frequency :                     | Daily             |                                                                                     |
|                                 | Weekly            |                                                                                     |
|                                 | O Repeat Every 12 | ▼ Hours                                                                             |
| Relocation Start Time (hh:mm) : | 00:00 🔻           |                                                                                     |
| Relocation Period (hh:mm) :     | 00 🔻 : 00         | <ul> <li>(Set as 00:00 to let relocation process run until it finishes.)</li> </ul> |
| Relocation Rate :               | Fast              | Y                                                                                   |
|                                 |                   |                                                                                     |
|                                 |                   |                                                                                     |
|                                 |                   |                                                                                     |
|                                 |                   |                                                                                     |
|                                 |                   |                                                                                     |
|                                 |                   | OK Cancel                                                                           |
| . <sub>V V</sub> I V            | V                 |                                                                                     |

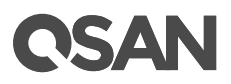

### Relocate Now

Click ▼ -> Relocate Now to perform relocation right now in an auto tiering pool. Similarly , if Relocation Period sets as 00:00 , it will let relocation process run until it finishes .

| Relocate Now                |           |                                                                   |
|-----------------------------|-----------|-------------------------------------------------------------------|
|                             |           |                                                                   |
| Pool Name :                 | Pool-3    |                                                                   |
| Relocation Period (hh:mm) : | 00 • : 00 | ▼ (Set as 00:00 to let relocation process run until it finishes.) |
| Relocation Rate :           | Fast      | Y                                                                 |
|                             |           |                                                                   |
|                             |           |                                                                   |
|                             |           |                                                                   |
|                             |           |                                                                   |
|                             |           |                                                                   |
|                             |           |                                                                   |
|                             |           |                                                                   |
|                             |           |                                                                   |
|                             |           |                                                                   |
|                             |           | OK                                                                |
|                             | V         |                                                                   |

### Add a Tier (Disk Group) in an Auto Tiering Pool

The Add Disk Group function adds a disk group to a pool to increase the capacity.

# **OSAN**

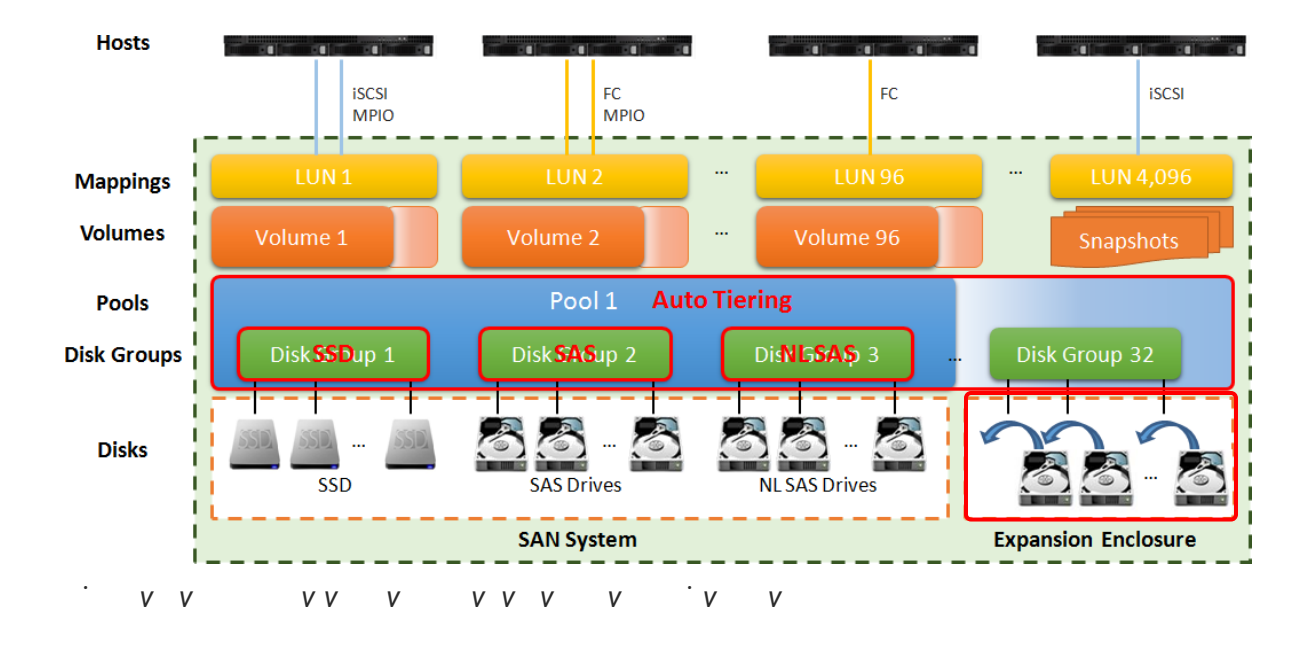

Here is an example of adding a disk group in thin provisioning pool

1. Select a pool , c lick  $\nabla$  -> Add Disk Group to add a disk group in the auto tiering pool .

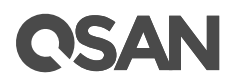

| Add D            | isk Group            |            |             |      |            |             |           |              |                |                  |              |
|------------------|----------------------|------------|-------------|------|------------|-------------|-----------|--------------|----------------|------------------|--------------|
| Pool<br>Pre vise | Tvpe                 |            | instrad     |      |            |             |           |              |                |                  | 1 fire       |
| Tienng           |                      |            | Enacled     |      |            |             | Auto.     |              |                |                  |              |
| ) Level          |                      |            |             |      |            |             |           | RAI          |                |                  |              |
| se selec         | select a RAID level. |            |             |      |            |             |           |              |                |                  | Plea         |
| ) Level :        | :                    |            | RAID 1      | 0    |            | •           | r         |              |                |                  | RAIE         |
| ntity of S       | Subgroups            | :          | 2           |      |            | •           | r         |              |                |                  | Quar         |
| ct Disk          | S                    |            |             |      |            |             |           |              |                |                  |              |
| se seleo         | t disks to           | add a disl | c group. Th | e ma | iximum qua | intity o    | f disk in | a disk group | is 64.         |                  | Plea         |
| osure IE         | <b>)</b> :           |            | 0 (Hea      | d Un | it: XS5216 | 5) <b>v</b> |           |              |                |                  | Encl         |
| Encl             | osure ID             | Slot       | Health      | C    | apacity    | Disk        | Туре      |              | Manufacture    | r Model          |              |
| n                |                      | 3          | Good        | 27   | 72.26.00   | 0.00        | 9 00D 41  | 000b/a       | <b>CENCATE</b> | CT400EM00E2      |              |
|                  |                      |            |             | _    |            |             |           |              |                |                  |              |
| E                | ST400FI              | M0053      |             |      | 0          |             | 4         | Good         | 372.36 GB      | SAS SSD 12.0Gb/s | SEAGAT       |
|                  | S630DC               | -800       |             |      | 0          |             | 5         | Good         | 744.96 GB      | SAS SSD 12.0Gb/s | MICRON       |
|                  | S630DC               | -800       |             |      | 0          |             | 6         | Good         | 744.96 GB      | SAS SSD 12.0Gb/s | MICRON       |
|                  | S630DC               | -800       |             |      | 0          |             | 7         | Good         | 744.96 GB      | SAS SSD 12.0Gb/s | MICRON       |
|                  | S630DC               | -800       |             |      | 0          |             | 8         | Good         | 744.96 GB      | SAS SSD 12.0Gb/s | MICRON       |
| Е                | ST60001              | NM0034     |             |      | 0          |             | 16        | Good         | 5.46 TB        | NL-SAS HDD 12.0G | ib/s SEAGATI |

OK Cancel V 2V V V

- 2. Select a RAID Level from the drop -down list and also select a Quantity of Subgroups if the combination RAID level is selected.
- Please select disks to add a disk group. The m aximum quantity of disk in a disk group is
   64. Select an Enclosure from the drop -down list to select disks from the expansion enclosures.
- 4. Click the OK button to add a disk group

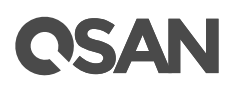

### Hot Spares in an Auto Tiering Pool

In an auto tiering pool, hot spare drives can only replace the drives of the same disk type. For ex ample, a SSD tier can only be assigned SSD type drives as hot spares drives.

| Slot | Status | Health | Capacity  | Disk Type           | Usage           | Pool Name | Manufacturer | Model     |
|------|--------|--------|-----------|---------------------|-----------------|-----------|--------------|-----------|
| 1    | Online | Good   | 372.36 GB | SAS SSD 12.0Gb/s    | RAID            | Pool-3    | SEAGATE      | ST400FM00 |
| 2    | Online | Good   | 372.36 GB | SAS SSD 12.0Gb/s    | RAID            | Pool-3    | SEAGATE      | ST400FM00 |
| 3    | Online | Good   | 372.36 GB | SAS SSD 12.0Gb/s    | Dedicated Spare | Pool-3    | SEAGATE      | ST400FM00 |
| 4    | Online | Good   | 372.36 GB | SAS SSD 12.0Gb/s    | Free            |           | SEAGATE      | ST400FM00 |
| 5    | Online | Good   | 744.96 GB | SAS SSD 12.0Gb/s    | Free            |           | MICRON       | S630DC-80 |
| 6    | Online | Good   | 744.96 GB | SAS SSD 12.0Gb/s    | Free            |           | MICRON       | S630DC-80 |
| 7    | Online | Good   | 744.96 GB | SAS SSD 12.0Gb/s    | Free            |           | MICRON       | S630DC-80 |
| 8    | Online | Good   | 744.96 GB | SAS SSD 12.0Gb/s    | Free            |           | MICRON       | S630DC-80 |
| 9    | Online | Good   | 1.09 TB   | SAS HDD 12.0Gb/s    | RAID            | Pool-3    | SEAGATE      | ST1200MM  |
| 10   | Online | Good   | 1.09 TB   | SAS HDD 12.0Gb/s    | RAID            | Pool-3    | SEAGATE      | ST1200MM  |
| 11   | Online | Good   | 1.09 TB   | SAS HDD 12.0Gb/s    | RAID            | Pool-3    | SEAGATE      | ST1200MM  |
| 12   | Online | Good   | 1.09 TB   | SAS HDD 12.0Gb/s    | RAID            | Pool-3    | SEAGATE      | ST1200MM  |
| 13   | Online | Good   | 5.46 TB   | NL-SAS HDD 12.0Gb/s | RAID            | Pool-3    | SEAGATE      | ST6000NM  |
| 14   | Online | Good   | 5.46 TB   | NL-SAS HDD 12.0Gb/s | RAID            | Pool-3    | SEAGATE      | ST6000NM  |
| 15   | Online | Good   | 5.46 TB   | NL-SAS HDD 12.0Gb/s | RAID            | Pool-3    | SEAGATE      | ST6000NM  |
| 16   | Online | Good   | 5.46 TB   | NL-SAS HDD 12.0Gb/s | Dedicated Spare | Pool-3    | SEAGATE      | ST6000NM  |

### Configure Volumes

Th is section will describe the operations of configuring volume in auto tiering pool.

### Create a Volume in an Auto Tiering Pool

Here is an example of creating a volume in an auto tiering pool

1. Select the Volumes function submenu , click the Create Volume button.

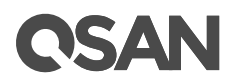

| Create Volume |                                  |                          |          |                                                                                  |
|---------------|----------------------------------|--------------------------|----------|----------------------------------------------------------------------------------|
| General       | Volume General Se                | ttings                   |          |                                                                                  |
| Advanced      | Please enter a volum             | ne name and configure th | ne volum | ie general settings.                                                             |
| Summary       | Volume Name :                    | Vol-3                    |          | 0                                                                                |
|               | Pool Name :                      | Pool-3                   |          | (Available : 262144 GB)                                                          |
|               | Capacity :                       | 100                      |          | GB Y                                                                             |
|               | Volume Type :                    | RAID Volume              |          |                                                                                  |
|               | Select RAID Volu<br>replication. | ime for general RAID usa | age or B | ackup Volume for backup usage such as the target volume of local clone or remote |
|               |                                  |                          |          | Next Cancel                                                                      |

- 2. Enter a Volume Name for the pool. The m aximum length of the volume name is 32 characters. Valid characters are [ A~Z | a~z | 0~9 | -\_<> ].
- 3. Select a **Pool Name** from the drop -down list. It will also display the available capacity of the pool.
- 4. Enter required Capacity. The unit can be selected from the drop -down list .
- 5. Select Volume Type. The options are RAID Volume (for general RAID usage) and Backup Volume (for the target volume of local clone or remote replication).
- 6. Click the Next button to continue .

| Create Volume                               |                                                                       |                                         |                   |                          |                                                                                                    |
|---------------------------------------------|-----------------------------------------------------------------------|-----------------------------------------|-------------------|--------------------------|----------------------------------------------------------------------------------------------------|
| General                                     | Volume Advanced Sett                                                  | ings                                    |                   |                          |                                                                                                    |
| Advanced                                    | Please configure the volu                                             | ume advanced setti                      | ngs.              |                          |                                                                                                    |
| Summary                                     | Block Size :                                                          | 512 Byte                                | •                 |                          |                                                                                                    |
|                                             | Priority :                                                            | High                                    |                   |                          |                                                                                                    |
|                                             | The priority is the com                                               | parison with the oth                    | ner volumes.      |                          |                                                                                                    |
|                                             | Background I/O Priority :                                             | High                                    |                   |                          |                                                                                                    |
|                                             | Background I/O priorit                                                | y will influence volu                   | me initilization, | rebuild, and migration.  |                                                                                                    |
|                                             | Tiering Policy :                                                      | Auto Tiering                            | Ψ.                |                          |                                                                                                    |
|                                             | Enable Cache Mode (<br>Write back optimizes t<br>short time interval. | (Write-back Cache)<br>he system speed b | ut comes with t   | ne risk which the data n | nay be inconsistent between the cache and disks in a                                                                                   |
|                                             | Enable Video Editing                                                  | Mode<br>the application is in           | n the video editi | ng environment. It sacri | ifices a bit of performance but is stable                                                                                              |
| ased on the content<br>inuous, this feature | t just retrieved from the disk, and the<br>will improve performance.  | en preload the data                     | into the disk's   |                          | The system will identify what is needed next, I<br>buffer. When the data to be transmitted is con<br><u>C Enable Space Reclamation</u> |
|                                             |                                                                       |                                         |                   |                          | <br>                                                                                                    |
|                                             |                                                                       | Next                                    | Cancel            | Back                     |                                                                                                    |
| . <sub>V</sub> v                            | V V                                                                   | v v v                                   | ·v                | v vv                     |                                                                                                    |

- 7. V olume advanced settings can also be con figured optionally in this step:
  - Block Size: The options are 512 Bytes to 4,096 Bytes.
  - Priority: The options are High, Medium, and Low. The priority compares to other volumes. Set it as High if the volume has many I/O.
  - Background I/O Priority: The options are High, Medium, and Low. It will influence volume initialization, rebuild, and migration.
  - Tiering Policy: The options are Auto Tiering , Start Highest then Auto Tiering, High Available Tier, Lowest Tier, and No Data Movement. Please refer to the <u>Tiering</u> <u>Policies</u> section for detail.
  - Enable Cache Mode (Write-back Cache): Check to enable cache mode function of volume. Write back optimizes the system speed but comes with the risk where the data may be inconsistent between cache and disks in one short time interval.
  - Enable Video Editing Mode: Check to enable video editing mode function. It is optimized for video e diting usage. Please enable it when your application is in video editing environment. This option provides a more stable performance figure without high and low peaks but slower in average.
  - Enable Read-ahead: Check to enable the read ahead function of volu me. The system will discern what data will be needed next based on what was just retrieved from

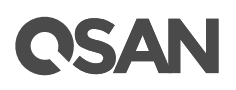

11. A volume has been created. If necessary, click the Create Volume button to create another.

| TIP:SANOS supports instant RAID volume availability. T h e volume can beused immediatelywhen it is initiali zi ng or rebuilding.                                                                                    |
|----------------------------------------------------------------------------------------------------|
| TIP:If the pool contains some disk drivesof 4Kn type, i t is not available to set512 , 1024 , or 2048 block size. When the case happens, it will pop up awarning message and suggestchangingthe block sizeto 4096 . |

### List Volumes and Operations on Volumes

Most operations are described in the chapter 8.5, Configuring Volumes section in the XCubeSAN SANOS 4.0 User 's Manual. We describe auto tiering operations below.

### **Change Volume Properties**

Click ▼ -> Change Volume Properties to change the volume properties of the volume.

| Change Volume Properties |                 |                                            |
|--------------------------|-----------------|--------------------------------------------|
| Volume Name:             | Vol-3           | 0                                          |
| Priority:                | ● High ○ Medium | n O Low                                    |
| Background I/O Priority: | High            | *                                          |
| Tiering Policy:          | Auto Tiering    | *                                          |
| Cache Mode:              | O Write-through | 1 Cache 🖲 Write-back Cache 🔾 Read-Only 🛛 🚹 |
| Video Editing Mode:      | Disabled        | · • •                                      |
| Read-ahead:              | Enabled         | · · 0                                      |
| Space Reclamation:       | Enabled         | *                                          |
| Volume Type:             | RAID Volume     | · · •                                      |
|                          |                 |                                            |
|                          |                 | OK Cancel                                  |
| · v v · v                | V               | V                                          |

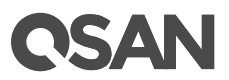

### Reclaim Space with Thin Provisioning Pool

Click  $\bigvee$  -> Space Reclamation to reclaim space from the volume when the volume is in a n auto tiering pool . For more information about space reclamation, please refer to the chapter 9.2.2, Space Reclamation section in the <u>XCubeSAN SANOS 4.0 User</u> 's Manual.

### Configure LUN Mappings and Connect by Host Initiator

Next step you can configure LUN mapping and connect by host initiator. For more information about LUN mapping, please refer to the chapter 8.6, Configure LUN Mappings section in the XCubeSAN SANOS 4.0 User 's Manual for detail. For more information about host ini tiator, please refer Connect by Host Initiator to the chapter 8.7, section in the XCubeSAN SANOS 4.0 User 's Manual for detail.

### Transfer to Auto Tiering Pool

 T h is section describes thick provisioning pool or thin
 provisioning pool transfer to auto

 tiering one.
 If auto tiering license is enabled, the thick or thin provisioning pool without disk

 group of mixed disk type can be transferred to the auto tiering pool by
 Add Disk Group

 option.
 Add Disk Group

Also note that the thick provisioning pool is preconfigured the space, after transferring to the original disk group in the thick provisioning pool the auto tiering, will be the lowest tier When auto tiering mechanism is running, the hot data are copied to higher tier, but still occupy the space of the original block. If the data is cold, it will return to the original block So the total capacity of the pool does not change even adding the capacity of higher space. tiers.

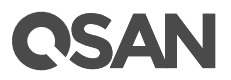

C lick ▼ -> Add Disk Group to transfer from a thick provisioning pool to an auto tiering pool. Select Enabled from the Auto Tiering drop -down list. The tier (disk group) must be added one at a time. Select the RAID Level and Select Disks, and then click the OK button.

| Add Disk Gr      | oup                    |               |              |                   |                    |              |              |                    |          |  |  |
|------------------|------------------------|---------------|--------------|-------------------|--------------------|--------------|--------------|--------------------|----------|--|--|
|                  | •                      |               |              |                   |                    |              |              |                    |          |  |  |
| Pool Type        |                        |               |              |                   |                    |              |              |                    |          |  |  |
| Thin Provis      | ioning :               | Disable       | ed           |                   |                    |              |              |                    |          |  |  |
| Auto Tierin      | g:                     | Disab         | Disabled 🔻 🚹 |                   |                    |              |              |                    |          |  |  |
| RAID Leve        | ł                      | Disab<br>Enab | led<br>Ied   |                   |                    |              |              |                    |          |  |  |
| Please sele      | ect a RAID level.      |               |              |                   |                    |              |              |                    |          |  |  |
| RAID Leve        | l:                     | RAID          | 1            |                   | •                  |              |              |                    |          |  |  |
| Select Dis       | ks                     |               |              |                   |                    |              |              |                    |          |  |  |
| Planca cold      | net dieke to odd o die | karoup T      | hama         | aimum, quantitu-( | ويتوارزهم والمراجع | e diak arawa | in 64        | n Mala da a carate |          |  |  |
|                  |                        |               | Enclo        | sure ID ·         |                    | 0 (Неэ       | Unit: XS5216 | ) <b>v</b>         |          |  |  |
|                  | Mardal.                | 1             |              | Englagura ID      | Clat               | Health       | Consoit:     | Dick Turce         | Ma       |  |  |
| nutacturer       |                        |               |              |                   | 5101               | Fleaith      | Capacity     | Disk Type          | Ma       |  |  |
| AGATE            | ST400FM0053            |               |              | 0                 | 1                  | Good         | 372.30 GD    | SAS SSD 12.0Gb/s   | OE<br>OE |  |  |
| AGATE            | ST400FM0053            |               |              | 0                 | 2                  | Good         | 372.30 GD    | SAS SSD 12.0Gb/s   | SE<br>OE |  |  |
| AGATE            | ST400FM0053            |               |              | 0                 | 3                  | Good         | 372.36 GB    | SAS SSD 12.0Gb/s   | SE       |  |  |
| AGATE            | S1400FM0053            |               |              | 0                 | 4                  | Good         | 372.36 GB    | SAS SSD 12.0Gb/s   | SE       |  |  |
| CRON             | S630DC-800             |               |              | 0                 | 5                  | Good         | 744.96 GB    | SAS SSD 12.0Gb/s   | MIC      |  |  |
| CRON             | \$630DC-800            |               |              | 0                 | 6                  | Good         | 744.96 GB    | SAS SSD 12.0Gb/s   | MIC      |  |  |
| CRON             | S630DC-800             |               |              | 0                 | 7                  | Good         | 744.96 GB    | SAS SSD 12.0Gb/s   | MIC      |  |  |
| CRON             | S630DC-800             |               |              | 0                 | 8                  | Good         | 744.96 GB    | SAS SSD 12.0Gb/s   | MI       |  |  |
| AGATE            | ST1200MM0088           |               |              | 0                 | 12                 | Good         | 1.09 TB      | SAS HDD 12 0Gb/s   | SE       |  |  |
|                  |                        |               |              |                   |                    |              |              |                    |          |  |  |
| · V <sup>2</sup> | /                      | v v           |              | ·v                | v v                | V            | ·vvv         |                    |          |  |  |

3. Use the same procedure to add another tier if necessary.

|             | Pool N | lame   | Status  | Healt | th Total  | F      | ree      | Available   | Thin Pr   | rovisioni | ing   | Auto Tiering | Volumes | Current Controller |
|-------------|--------|--------|---------|-------|-----------|--------|----------|-------------|-----------|-----------|-------|--------------|---------|--------------------|
| V           | Pool-1 |        | Online  | Good  | i 2.18    | TB 2   | 2.18 TB  | 2.18 TB     | Disable   | ed        |       | Enabled      | 0       | Controller 1       |
| ▼           | Pool-2 |        | Online  | Good  | 10.92     | 2 TB 1 | 10.92 TB | 10.92 TB    | Enable    | d         |       | Disabled     | 0       | Controller 1       |
| Disk Groups |        |        |         |       |           |        |          |             |           |           |       |              |         |                    |
|             | No.    | Status | B Healt | h To  | Fotal     | Free   | ٦        | ier Level   | Disks Use | d R       | AID   | ]            |         |                    |
| ▼           | 1      | Online | e Good  | 2     | 2.18 TB   | 2.18 T | B        | SAS         | 3         | R         | AID 5 |              |         |                    |
| V           | 2      | Online | e Good  | 7     | 744.00 GB | 744.00 | GB S     | SSD         | 2         | R         | AID 1 |              |         |                    |
| Disks       |        |        |         |       |           |        |          |             |           |           |       |              |         |                    |
| Enclosu     | ire ID | Slot   | Status  | Heal  | alth Cap  | acity  | Disk T   | ype         | Manufac   | turer     | Mod   | el           |         |                    |
| 0           |        | 5      | Online  | Goo   | od 744    | .96 GB | SAS S    | SD 12.0Gb/s | MICRO     | N         | S63   | DC-800       |         |                    |
| 0           |        | 6      | Online  | Goo   | od 744    | .96 GB | SAS S    | SD 12.0Gb/s | MICRO     | N         | S63   | DC-800       |         |                    |
| Create F    | Pool   |        |         |       |           |        |          |             |           |           |       |              |         |                    |
| ·           | v v    |        |         | V     | V         |        |          | v v         | V         | V         | ٠١    | v v v        |         |                    |

4. Auto Tiering status is Enabled. The thick provisioning pool has been transferred to auto tiering.

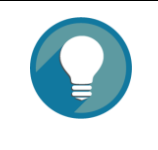

### TIP:

The total capacity of the pool does not change even adding the capacity of higher tiers  $\ .$ 

CAUTION: The action of transferring from the thick provisioning pool to auto tiering is irreversible . Please consider carefully all possible consequences before taking this step .

### Transfer from Thin Provisioning Pool to Auto Tiering

First of all, make sure the autotiering license is enabled. For more information aboutenabling license operation, please refer totheEnableAuto Tiering Licensesection. And thenuseAdd Disk Group function to add another tier (disk group).Here is an example of transferthin provisioning pool to auto tiering one.

1. Create a thi n provisioning pool with NL -SAS disk drives . Auto Tiering status is Disabled.

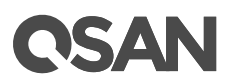

|        | Pool Name | Status | a Hea  | lth To | otal   | Free   | A       | vailable | Thin Pr   | ovisioning | )     | Auto Tiering | Volumes      | Current Cont | roller  |
|--------|-----------|--------|--------|--------|--------|--------|---------|----------|-----------|------------|-------|--------------|--------------|--------------|---------|
|        | Pool-1    | Online | e Goo  | d 2    | .18 TB | 2.18 T | В 2.    | 18 TB    | Disable   | d          |       | Enabled      | 0            | Controller 1 |         |
| ller 1 | ▼         | Pool-2 | C      | Online | Good   | 10.9   | )2 TB   | 10.92 TB | 10.92     | IB EI      | nable | d            | Disabled     | 0            | Control |
|        | Disk Gro  | oups   |        |        |        |        |         |          |           |            |       |              | <b>,</b>     |              |         |
|        |           | No.    | Status | Health | n Tota | I      | Free    | Disks    | s Used    | RAID       |       |              |              |              |         |
|        | •         |        | Online | Good   | 10.9   | 2 TB   | 10.92 T |          |           | RAID 5     |       |              |              |              |         |
|        |           |        |        |        |        |        |         |          |           |            |       |              |              |              |         |
|        | Disks     |        |        |        |        |        |         |          |           |            |       |              |              |              |         |
|        | Enclosu   | re ID  | Slot   | Status | Health | Ca     | pacity  | Disk Ty  | pe        |            | Man   | ufacturer I  | Nodel        |              |         |
|        | 0         |        | 13     | Online | Good   | 5.4    | 16 TB   | NL-SAS   | 6 HDD 12. | 0Gb/s      | SEA   | GATE S       | ST6000NM0014 |              |         |
|        | 0         |        | 14     | Online | Good   | 5.4    | 6 TB    | NL-SAS   | 6 HDD 12. | 0Gb/s      | SEA   | GATE         | ST6000NM0014 |              |         |
|        | 0         |        | 15     | Online | Good   | 5.4    | 46 TB   | NL-SAS   | 6 HDD 12. | 0Gb/s      | SEA   | GATE         | ST6000NM0014 |              |         |
|        |           |        |        |        |        |        |         |          |           |            |       |              |              |              |         |
|        | Create P  | 2001   |        |        |        |        |         |          |           |            |       |              |              |              |         |
|        | v v       |        | v      | v      |        |        | ·v      | v v      | V         |            | ·v    | V V          |              |              |         |

C lick ▼ -> Add Disk Group to transfer from a thin provisioning pool to an auto tiering pool. Select Enabled from the Auto Tiering drop -down list. The tier (disk group) must be added one at a time. Select the RAID Level and Select Disks, and then click the OK button.

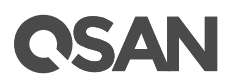

|         | Pool N      | Name   | Status   | Health  | Total  | Free      | Available       | Thin Provisi | ioning | Auto Tiering | Volumes | Current Controller |
|---------|-------------|--------|----------|---------|--------|-----------|-----------------|--------------|--------|--------------|---------|--------------------|
| ▼       | Pool-1      | 1      | Online   | Good    | 2.18 T | TB 2.18   | TB 2.18 TB      | Disabled     |        | Enabled      | 0       | Controller 1       |
| •       | Pool-2      | 2      | Online   | Good    | 11.64  | TB 11.64  | TB 11.64 TB     | Enabled      |        | Enabled      | 0       | Controller 1       |
| Disk Gr | Disk Groups |        |          |         |        |           |                 |              |        |              |         |                    |
|         | No.         | Status | B Healt  | h Total |        | Free      | Tier Level      | Disks Used   | RAID   |              |         |                    |
| ▼       | 1           | Online | e Good   | 10.92   | тв     | 10.92 TB  | NL-SAS          | 3            | RAID 5 |              |         |                    |
| V       | 2           | Online | e Good   | 744.0   | 0 GB   | 744.00 GB | SSD             | 2            | RAID 1 |              |         |                    |
| Disks   |             |        | <b>0</b> |         |        |           |                 |              |        |              |         |                    |
| Enclosu | ire ID      | Slot   | Status   | Health  | Capa   | acity Di  | sk Type         | Manufacture  | er MO  |              |         |                    |
| 0       |             | 0      | Online   | Good    | 744.3  | 96 GB 5/  | 45 550 12.0GD/9 | MICRON       | 50     | 30DC-800     |         |                    |
| U       |             | 0      | Online   | Good    | 744.3  | 90 GB 3/  | 45 55D 12.0GD/8 | WICKON       | 30     | 5000-600     |         |                    |
| Create  | Pool        |        |          |         |        |           |                 |              |        |              |         |                    |
|         | v v         | /      |          | V       | V      |           | ·v v            | v v          | ·v     | VV           |         |                    |

4. Auto Tiering status is Enabled. The thin provisioning pool has been transferred to auto tiering.

TIP: The total capacity of the pool

is the sum of all tiers.

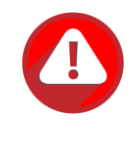

### CAUTION:

The action oftransferringfrom the thin provisioning pool to auto tieringisirreversible. Please consider carefully all possible consequences beforetaking this step.

### SSD Cache vs. Auto Tiering

The SSD cache and auto tiering solutions can work together and compl iment each other. A key difference between tiering and cache is that tiering moves data to SSD instead of simply caching it . Tiering can also move data both from slower storage to faster storage and vice SSD c ach e is essentially a one the cache is done versa. However, -way transaction. When with the data it was accelerating it simply nullifies it instead of copying it back to HDD . The important difference between moves and copies is that a cache does not need to have the

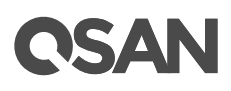

redundancy that tiering does. Tiering stores the only copy of data for potentially a considerable period of time so it needs to have full data redundancy like RAID or mirroring.

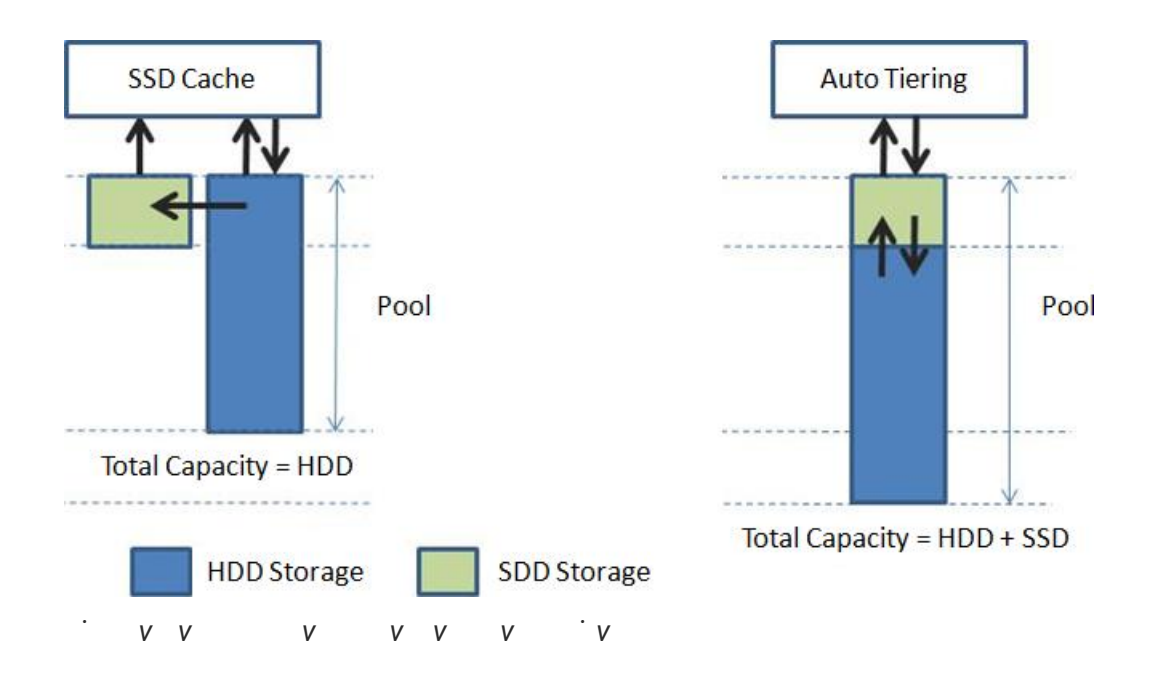

T otal storage capacity in auto tiering is a sum of all individual tier capacities whereas in cache , the cache capacity does not add to the overall slower storage capacity. This is one of the key differences . In addition , SSD cache affects rapider than auto tiering because auto tiering will be affected by relocation the d ata in a period of time. So SSD c ach e warm -up timeframe is usually minutes/hours whereas tiering warm -up is usually days.

 SSD cache is used for highly frequent data access environment
 s and is effective short term

 such as virtualization or video editing ap
 plications. However, auto tiering is used for

 predictable I/O workloads and is effective in long term. It's suitable for web, file, or email
 server applications.

|                       | V V | V V                     |                        |
|-----------------------|-----|-------------------------|------------------------|
|                       |     | SSD Cache               | Auto Tiering           |
| Total Capacity        |     | HDD                     | HDD + SSD              |
| W h en SSD is Damaged |     | Pool Works Fine         | Pool Fails             |
| Performance           |     | Effective in Short Term | Effective in Long Term |

| VV | V | VV | V | 1 |
|----|---|----|---|---|

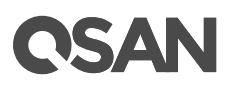

### **Best Practice**

Auto tiering technology provides a solution to achieve optimal storage efficiency and improved performance, making it the most cost effective storage solution for data center environments with dynamic workload changes.

If your application s are belongs to sequential I/O from beginning to end, such as , or their access profile s are very random in the large address range surveillance or backup , a h omogeneous pool is recommended for your application s. In a homogeneous pool, only ted during pool creation. one drive type ( SSD , SAS, or NL -SAS) is selec If using auto tiering technology in these applications, the data will move up and down frequently without any benefit

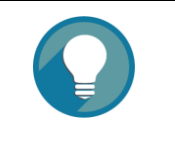

TIP:

H omogeneouspool is suitablefor the application ofsequentialI/O frombeginning to endor very randomin the large address range.In addition,auto tiering issuitablefor the datawhichhas alifecycle

### **Configuration Planning Advice**

### SSD / SAS / NL-SAS Tier RAID Level and Capacity Ratio

The following is a general guide to the auto tiering pool planning . The user can fine -tune according to the actual situation .

• SSD Tier (\$\$\$)

Suggest SSD tier using at least 4 disks with RAID 10 (better) or 2 disks with RAID 1 for extreme performance. Prepare SSD storage capacity in 10% to 15% of the total pool capacity to fulfill the requirements of critical high I/O applications.

• SAS Tier (\$\$)

Suggest SAS HDD tier configuring with RAID 6(better) or RAID 5. P repar e a bout 30% ofthe total storage capacity.

• NL -SAS Tier (\$)

For capacity tier, suggest NL -SAS HDD using RAID 5 I evel to store cold data. This tier occupies the rest of the storage capacity.

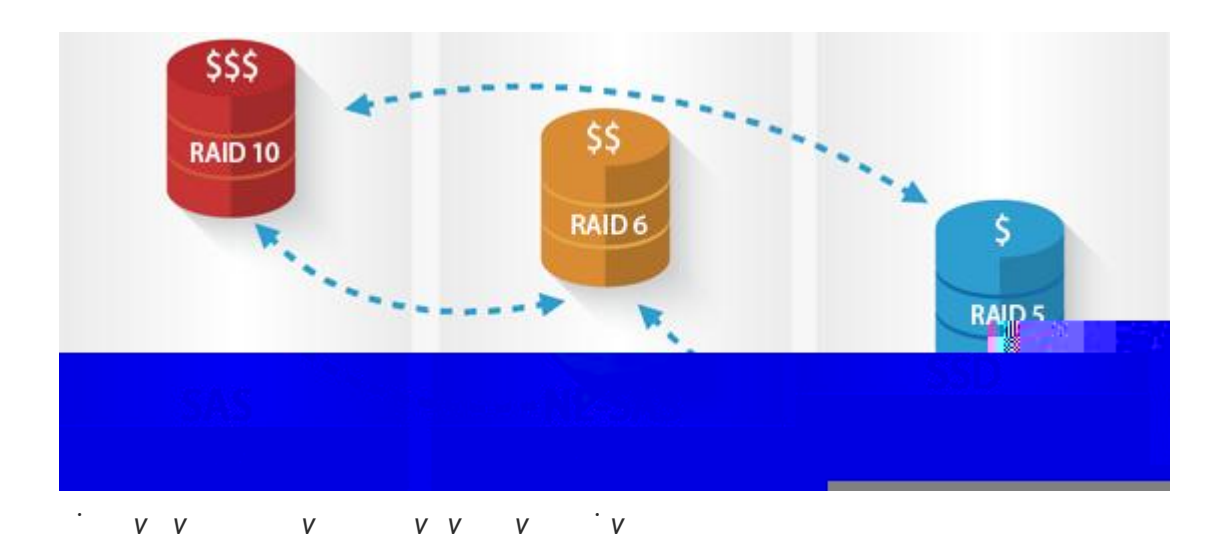

Take an example for reference. First, you can estimate the total capacity used, and estimate how much hot data or high I/O your application uses every day. Assuming 666 GB per day, the recommended SSD tier capacity is at least 1.5 times  $, 1.5 \times 666 \text{GB} = 1 \text{TB}$ , as a conservative estimate. Then, calculate the SAS HDD tier capacity about 3 times of the SSD tier capaci ty,  $3 \times 1TB = 3TB$ , as if the SSD tier full of the buffer, so that the performance does his tier is optional . The remaining space is left for NL -SAS HDD not drop too much. T tier. T he following table is the summary for reference.

| V V M            | V V       | V V      | 1 V     |                            |          |
|------------------|-----------|----------|---------|----------------------------|----------|
| Tier             | Capacity  | Quantity | RAID    | Capacity per Tier          | Capacity |
|                  | per Drive |          | Level   |                            | Ratio    |
| SAS SSD Tier     | 500GB     | 4        | RAID 10 | (4/2) x 500GB = 1TB        | 10%      |
| SAS HDD Tier     | 1TB       | 5        | RAID 6  | (5 - 2) x 1TB = 3TB        | 30%      |
| NL -SAS HDD Tier | 3 TB      | 3        | RAID 5  | $(3 - 1) \times 3TB = 6TB$ | 60%      |

This is a rough planning proposal<br/>user s to calculate the performance and<br/>ed, you can also add a disk groupWhether to meet customer requirements also requiresto any tier.

### **Relocation and Its Effect**

In the <u>Intelligent Auto Tiering Mechanism</u> section, we introduce there are three major functions in auto tiering technology . Statistics collection and ranking operate automatically , but relocation can be configur able manually . We would like to suggest that user s can set the schedule relocation at midnight every day (Daily OO:OO), the relocation period sets to 8

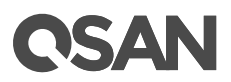

7. After an hour, t he system analyzes the data automatically, and the data will be relocated at midnight. The figure shows that 18GB data in SSD tier will be move d down to the SAS tier.

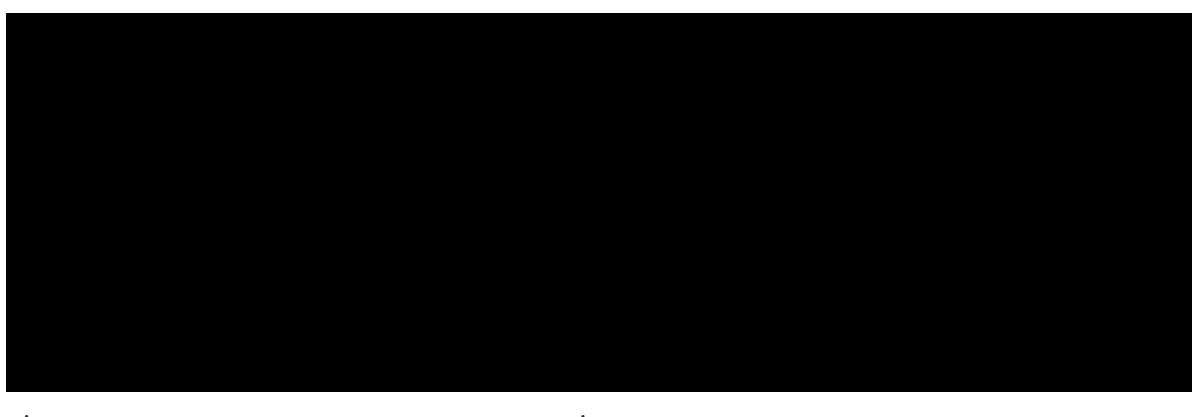

- · v v v v v · · v
- 8. At the next day, 18GB data in SSD tier has event log record s how much data is moved
  10% of the capacity for incoming data.

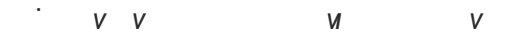

Continue copying the third 100GB file into the volume. It spends 3 minutes and 8 seconds to complete. T he transmission speed is around 460 ~ 500 MB/s. The file is copied to the SAS tier.

14. Last, copy the firstfile back to the source volumeandobservethe transmission speed.You can alsocomparethe performance monitor of disksin the web UI andobservewhich tier the datais located.

| 0 | VIM2: 256KB, 100% Write, 100% Random, Outstanding  | 16, Maximum Disk Size 20GB  | ı |
|---|----------------------------------------------------|-----------------------------|---|
|   | the throughput is 4.78 MB/s                        |                             |   |
| 0 | VIM3: 256KB, 100% Write, 100% Random, Outstanding  | 32, Maximum Disk Size 10GB  | ı |
|   | the throughput is 4.41 MB/s                        |                             |   |
| 0 | VIM4: 25 6KB, 100% Write, 100% Random, Outstanding | 48, Maximum Disk Size 20GB  | , |
|   | the throughput is 4.13 MB/s                        |                             |   |
| 0 | VIM5: 256KB, 100% Write, 100% Random, Outstanding  | 64, Maximum Disk Size 10GB  | , |
|   | the throughput is 3.98 MB/s                        |                             |   |
| 0 | VIM6: 256KB, 100% Write, 100% Random, Outstanding  | 80, Maximum Disk Size 20GB  | ı |
|   | the throughput is 3.79 MB/s                        |                             |   |
| 0 | VIM7: 256KB, 100% Write, 100% Random, Outstanding  | 96, Maximum Disk Size 10GB  | ı |
|   | the throughput is 3.70 MB/s                        |                             |   |
| 0 | VI∕18: 256KB, 100% Write, 100% Random, Outstanding | 112, Maximum Disk Size 20GB |   |
|   | the throughput is 3.61 MB/s                        |                             |   |
|   |                                                    |                             |   |

5. Stop VM2~VM8 I/O but keep VM1 running I/O , the throughput of VM1 is up to 40.98 MB/s.

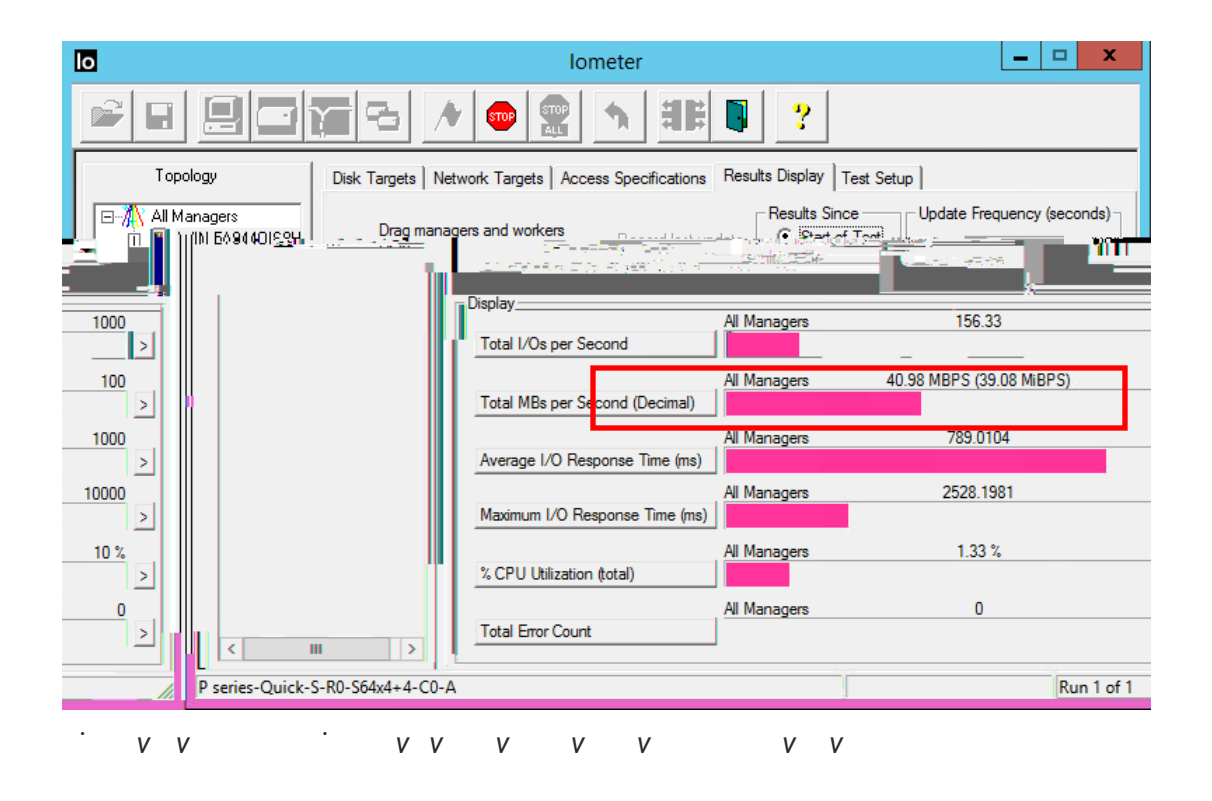

| 0                                          | lo                                                                                           | meter                              |                                                                                                    | _ 🗆 X              |
|--------------------------------------------|----------------------------------------------------------------------------------------------|------------------------------------|----------------------------------------------------------------------------------------------------|--------------------|
|                                            |                                                                                              | <b>1 ## D</b>                      | ?                                                                                                    |                    |
| Topology                                   | Disk Targets   Network Targets   Acce                                                        | ess Specifications Res             | ults Display   Test Setup                                                                                                    |                    |
| All Managers<br>WIN-5A944QIS8H<br>Worker 1 | Drag managers and workers<br>from the Topology window<br>to the progress bar of your choice. | Record last update results to file | Results Since         Update F           Image: Start of Test         Image: Start of Test           Image: Start Update         Image: Start of Test | requency (seconds) |
|                                            | Display                                                                                      | All Managers                       | 285.15                                                                                                    | 1000               |
|                                            | Total I/Os per Second                                                                        |                                    |                                                                                                    | >                  |
|                                            |                                                                                              | All Managers                       | 74.75 MBPS (71.29 MiBPS)                                                                                                    | 100                |
|                                            | Total MBs per Second (Decimal)                                                               |                                    |                                                                                                    |                    |
|                                            |                                                                                              | All Managers                       | 56.0357                                                                                                    | 100                |
|                                            | Average I/O Response Time (ms)                                                               |                                    |                                                                                                    | 2                  |
|                                            | Maximum I/O Response Time (ma)                                                               | All Managers                       | 488.4598                                                                                                    | 1000               |
|                                            | Maximum 1/O Response Time (ins)                                                              |                                    |                                                                                                    | <u>ک</u>           |
|                                            | ° CPI I Hilization (total)                                                                   | All Managers                       | 3.16 %                                                                                                    | 10 %               |
|                                            |                                                                                              |                                    |                                                                                                    |                    |
|                                            | Total Error Count                                                                            | Ali Managers                       | U                                                                                                    |                    |
| < III >                                    |                                                                                              | 0                                  |                                                                                                    |                    |
| ■ P series-Quick-S-R0-S64x4+4-C0-          | ·A                                                                                           |                                    | Run 1                                                                                                    | of 1 //            |
|                                            |                                                                                              |                                    |                                                                                                    |                    |

v v · · v v v

| 0 | VIV13: 256KB, 100% Write, 100% Random, Outstanding | 32, Maximum Disk Size 10GB  | , |
|---|----------------------------------------------------|-----------------------------|---|
|   | the throughput is 68.78 MB/s                       |                             |   |
| 0 | VIV14: 256KB, 100% Write, 100% Random, Outstanding | 48, Maximum Disk Size 20GB  | ı |
|   | the throughput is 63.59 MB/s                       |                             |   |
| 0 | VI\15: 256KB, 100% Write, 100% Random, Outstanding | 64, Maximum Disk Size 10GB  | ı |
|   | the throughput is 60.03 MB/s                       |                             |   |
| 0 | VIV16: 256KB, 100% Write, 100% Random, Outstanding | 80, Maximum Disk Size 20GB  | ı |
|   | the throughput is 57.12 MB/s                       |                             |   |
| 0 | VIV17: 256KB, 100% Write, 100% Random, Outstanding | 96, Maximum Disk Size 10GB  | ı |
|   | the throughput is 54.90 MB/s                       |                             |   |
| 0 | VIV18: 256KB, 100% Write, 100% Random, Outstanding | 112, Maximum Disk Size 20GB |   |
|   | the throughput is 54.18 MB/s                       |                             |   |

### Summary

In case 2, although the auto -tierin g policy sets to Auto Tiering, the data is allocated in the tier which is healthier and has more free capacity than other tiers at the beginning. Then the data with frequently accessed I/O will be relocated to the higher tier for better performance. The fo llowing table summarizes the throughput before and after the relocation and an T h is verifies the scenario and improvement percentage calculation as a reference. meets the expectations of VMware .

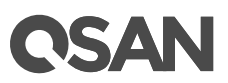

| $V^2 V$ | vv · v            | V V V M          | V        |
|---------|-------------------|------------------|----------|
| VM Name | Throughput        | Throughput       | Improved |
|         | Before Relocation | After Relocation |          |
| VM1     | 9.96 MB/s         | 465.86 MB/s      | 4,577%   |
| VM2     | 4.78 MB/s         | 74.75 MB/s       | 1,464%   |
| VM3     | 4.41 MB/s         | 68.78 MB/s       | 1,460%   |
| VM4     | 4.13 MB/s         | 63.59 MB/s       | 1,440%   |
| VM5     | 3.98 MB/s         | 60.03 MB/s       | 1,408%   |
| VM6     | 3.79 MB/s         | 57.12 MB/s       | 1,407%   |
| VM7     | 3.70 MB/s         | 54.90 MB/s       | 1,384%   |
| VM8     | 3.61 MB/s         | 54.18 MB/s       | 1,401%   |

### Case 3: Sudden Reaction

In order to cope with an expected sudden event , IT administrator s can move the required data to the SSD tier in advance. In general , we recommend setting the auto -tiering policy to Lowest Tier. The day before the activity , IT administrator manually set the volume containing the required data to Highest Available Tier and then performs **Relocation Now** manually to force relocating data.

### Test Equipments and Configurations

- Server
  - Model: ASUS RS700 -E6/ERS4 (CPU: Intel Xeon E5620 2.4 GHz / RAM: 24 GB)
     10G bE HBA: Intel E thernet C N A X710 -DA4 FH
     OS: Windows Server 2012 R2
- Storage
  - Model: QSAN XCubeSAN XS5216 Memory: 16 GB (2 x 8GB in bank 1 & 3) per controller Firmware 1.2.1 SAS SSD : 4 x HGST Ultrastar SSD800MH.B, HUSMH8010BSS200, 100GB, SAS 12Gb/s SAS HDD : 4 x HGST Ultrastar C15K600 , HU C156030CS4200 , 300GB, SAS 12Gb/s Constellation ES, ST500NM0001 , 500GB, SA S 6Gb/s NL -SAS HDD: 4 x Seagate • Auto Tiering Pool: 2.09TB SSD Tier: RAID 10 with 4 x SAS SSD, 185GB SAS Tier: RAID 6 with 4 x SAS HDD, 558GB

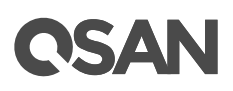

NL -SAS Tier: RAID 5 with 4 x NL -SAS SSD, 1.36TB

- Volume: 1 x 2.09TB in Auto Tiering Pool
- Auto Tiering Policy: Lowest Tier then Highest Available Tier
- I/O Pattern
  - Tool: IOmeter V1.1.0
  - Workers: 1
  - Outstanding (Queue Depth): 128
  - Maximum Disk Size: 50GB
  - Access Specifications: 4KB, 100% Write, 100% Random

### Test Scenario and Result

- 1. C reate a n auto tiering pool with the following configurations.
  - Auto Tiering Pool: 2.09TB
     SSD Tier: RAID 10 with 4 x SAS SSD, 185GB
     SAS Tier: RAID 6 with 4 x SAS HDD, 558GB
     NL -SAS Tier: RAID 5 with 4 x NL
     -SAS SSD, 1.36TB

|          | Pool N      | ame    | Status | Health  | Total   | Free     | Available  | Thin Provision | ning | Auto Tiering |
|----------|-------------|--------|--------|---------|---------|----------|------------|----------------|------|--------------|
| ▼        | Teat        |        | Online | Good    | 2.09 TB | 2.09 TB  | 2.09 TB    | Enabled        |      | Enabled      |
| isk Gr   | oups<br>No. | Status | Health | n Total | F       | ree      | Tier Level | Disks Used     | RAID | _            |
| V        | 1           | Online | Good   | 1.36 1  | ГВ 1.   | 36 TB    | NL-SAS     | 4              | RAID | 5            |
| V        | 2           | Online | Good   | 558.0   | 0 GB 5  | 58.00 GB | SAS        | 4              | RAID | 6            |
| V        | 3           | Online | Good   | 185.0   | 0 GB 1  | 85.00 GB | SSD        | 4              | RAID | 10           |
| Create F | Pool        |        |        |         |         |          |            |                |      |              |

2. Create a volume of the c apacity 2.09 TB , and the t iering policy sets as Lowest Tier.

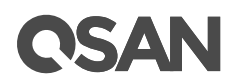

| eate Volume |                                                                                                    |
|-------------|----------------------------------------------------------------------------------------------------|
| General     | Volume Advanced Settings                                                                                                    |
| Advanced    | Please configure the volume advanced settings.                                                                                                    |
| Summary     | Block Size : 512 Byte 🔻                                                                                                    |
|             | Priority : High v                                                                                                    |
|             | The priority is the comparison with the other volumes.                                                                                                    |
|             | Background I/O Priority : High 🔹                                                                                                    |
|             | Background I/O priority will influence volume initilization, rebuild, and migration.                                                                                                    |
|             | Tiering Policy : Lowest Tier                                                                                                    |
|             | Enable Cache Mode (V Autor Heining<br>Start Highest then Auto Tiering<br>Write back optimizes th<br>Highest Available Tier<br>short time interval.<br>Enable Video Editing Move<br>Please enable it when the application is in the video editing environment. It sacrifices a bit of performance but is stable.         |
|             | <ul> <li>Enable Read-ahead</li> <li>The system will identify what is needed next, based on the content just retrieved from the disk, and then preload the data into the disk buffer. When the data to be transmitted is continuous, this feature will improve performance.</li> <li>Enable Space Reclamation</li> </ul> |
| Back        | Next Cancel                                                                                                    |

### 3. Run IOmeter to observe the performance. IOmeter parameters are on the following.

- Tool: IOmeter V1.1.0
- Workers: 1
- Outstanding (Queue Depth): 128
- Maximum Disk Size: 50GB
- Access Specifications: 4KB, 100% Write, 100% Random

Because the tiering policy sets as Lowest Tier, the I/O file is located in the NL -SAS tie r, and the IOPS is 341 .28 .

| Pools Auto     | Tiering |            |             |       |            |     |           |        |     |            |                    |   |
|----------------|---------|------------|-------------|-------|------------|-----|-----------|--------|-----|------------|--------------------|---|
| Po             | ol Name | Status     | Health      | Total | Free       |     | Available | Volun  | nes | Disks      | Current Controller | ] |
| Te:            | at      | Online     | Good        | 2.09  | TB 2.04 T  | в   | 2.04 TB   | 1      |     | 12         | Controller 1       | - |
| Pool Tiering   | Status: | acity (GB) | Tier Used ( | GB)   | Move Up (G | (B) | Move Dowr | 1 (GB) | Моу | e In (GB)  | Tier Status        |   |
| SSD            | 185     |            | 0           | 00)   | 0          | .0) | 0         | (00)   | 0   | 5 III (0D) |                    |   |
| SAS            | 557     |            | 0           |       | 0          |     | 0         |        | 0   |            |                    |   |
| NL-SAS         | 1395    |            | 52          |       | 0          |     | 0         |        | 0   |            |                    |   |
| . <sub>V</sub> | v       | V          | v v v       |       | v v        | V   | /         | v      | v   |            |                    |   |

| 0                                               | lor                                                                                          | neter                              |                        | - 🗆 X               |
|-------------------------------------------------|----------------------------------------------------------------------------------------------|------------------------------------|------------------------|---------------------|
|                                                 |                                                                                              | 1 HF 📭                             | ?                      |                     |
| Topology                                        | Disk Targets   Network Targets   Acce                                                        | ess Specifications Resu            | Its Display Test Setup |                     |
| All Managers<br>S267-04<br>Worker 1<br>Worker 2 | Drag managers and workers<br>from the Topology window<br>to the progress bar of your choice. | Record last update results to file | Results Since Update   | Frequency (seconds) |
|                                                 | Display<br>Total I/Os per Second                                                             | All Managers                       | 341.28                 | 1000                |
| Worker 6<br>Worker 7<br>Worker 8                | Total MBs per Second (Decimal)                                                               | All Managers                       | 1.40 MBPS (1.33 MiBPS) | 10 >                |
| _                                               | Average I/O Response Time (ms)                                                               | All Managers                       | 374.7302               | 1000 >              |
|                                                 | Maximum I/O Response Time (ms)                                                               | All Managers                       | 2360.6548              | 10000 >             |
|                                                 | % CPU Utilization (total)                                                                    | All Managers                       | 2.90 %                 | 10 %                |
| Pasiestinides                                   | R80-1716/24-1-180-1                                                                          |                                    |                        | Run-Lacil           |
| . <u>v v</u>                                    |                                                                                              |                                    |                        |                     |

4. Assume that the data in this volume will be used frequently tomorrow; manually c hange the tier ing policy to Highest Available Tier.

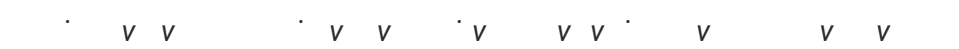

After an hour, t he system analyzes the data automatically, and it will be relocated at midnight or manually execute relocation via the function Relocation Now. You can also set the relocation rate as Medium or Slow to eliminat e the possible performance impact The figure shows that 52 GB data in NL -SAS tier will be move d up to the S SD tier.

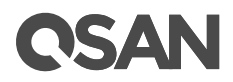

|                                    | Pool Name                              | Status     | Health                                         | Total | Free         | Available      | Volum      | ies     | Disks       | Current Controller  |  |
|------------------------------------|----------------------------------------|------------|------------------------------------------------|-------|--------------|----------------|------------|---------|-------------|---------------------|--|
| ▼                                  | Teat                                   | Online     | Good                                           | 2.09  | TB 2.04 TB   | 2.04 TB        | 1          |         | 12          | Controller 1        |  |
| ool Tie                            | ring Status:                           |            |                                                |       |              |                |            |         |             |                     |  |
| Tier Leve                          | el Tier Capa                           | acity (GB) | Tier Used                                      | (GB)  | Move Up (GB) | Move Dow       | n (GB)     | Move    | e In (GB)   | Tier Status         |  |
| SSD                                | 185                                    |            | 0                                              |       | 0            | 0              |            | 52      |             |                     |  |
| 245                                | 557                                    |            | 0                                              |       | 0            | 0              |            | 0       |             |                     |  |
|                                    | 4205                                   |            | 50                                             |       | 52           | 0              |            | 0       |             |                     |  |
| NL-SAS                             | 1395                                   |            | 52                                             |       | 52           | 0              |            | 0       |             |                     |  |
| Pool Nar<br>Relocatio<br>Relocatio | me :<br>ion Period (hh:m               | m) :       | Teat<br>00<br>Medium                           | ▼ : ( | 00 ▼ (Set    | as 00:00 to le | t relocati | ion pro | ocess run u | intil it finishes.) |  |
| Pool Nar<br>Relocatio<br>Relocatio | me :<br>ion Period (hh:m               | m) :       | Teat<br>00<br>Medium<br>Fast<br>Medium<br>Slow | ▼ : ( | 00 ▼ (Set    | as 00:00 to le | t relocati | ion pro | ocess run u | ıntil it finishes.) |  |
| Pool Nar<br>Relocatio              | me :<br>ion Period (hh:m<br>ion Rate : | m) :       | Teat<br>00<br>Medium<br>Fast<br>Medium<br>Slow | ▼ : ( | 00 v (Set    | as 00:00 to le | t relocat  | ion pro | ocess run u | intil it finishes.) |  |
| Pool Nar<br>Relocatio              | me :<br>ion Period (hh:m<br>ion Rate : | m) :       | Teat<br>00<br>Medium<br>Fast<br>Medium<br>Slow | ▼ : ( | 00 v (Set    | as 00:00 to le | t relocati | ion pro | ocess run u | ıntil it finishes.) |  |
| Pool Nar<br>Relocatio              | me :<br>ion Period (hh:m<br>ion Rate : | m) :       | Teat<br>00<br>Medium<br>Fast<br>Medium<br>Slow | ▼ : ( | 00 v (Set    | as 00:00 to le | t relocati | ion pro | ocess run u | intil it finishes.) |  |
| Pool Nar<br>Relocatio              | me :<br>ion Period (hh:m<br>ion Rate : | m) :       | Teat<br>00<br>Medium<br>Past<br>Medium<br>Slow | ▼ : ( | 00 v (Set    | as 00:00 to le | t relocati | ion pro | ocess run u | intil it finishes.) |  |

6. The relocation completes. The data has been moved to the SSD tier.

| ools Auto                  | Tiering             |            |           |       |           |     |           |        |     |           |                    |
|----------------------------|---------------------|------------|-----------|-------|-----------|-----|-----------|--------|-----|-----------|--------------------|
| Poo                        | l Name              | Status     | Health    | Total | I Free    |     | Available | Volun  | nes | Disks     | Current Controller |
| ▼ Tea                      | t                   | Online     | Good      | 2.09  | TB 2.04   | тв  | 2.04 TB   | 1      |     | 12        | Controller 1       |
| Pool Tiering<br>Tier Level | Status:<br>Tier Cap | acity (GB) | Tier Used | (GB)  | Move Up ( | GB) | Move Dow  | n (GB) | Mov | e In (GB) | Tier Status        |
| SSD                        | 185                 |            | 52        |       | 0         |     | 0         |        | 0   |           |                    |
| SAS                        | 557                 |            | 0         |       | 0         |     | 0         |        | 0   |           |                    |
| NL-SAS                     | 1395                |            | 0         |       | 0         |     | 0         |        | 0   |           |                    |

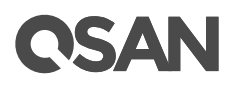

#### 7. The IOPS of this volume increase s to 44170.28.

| 0                                                                                                    | lo                                                                                           | meter                                   |                                                    | <b>– – X</b>                |
|----------------------------------------------------------------------------------------------------|----------------------------------------------------------------------------------------------|-----------------------------------------|----------------------------------------------------|-----------------------------|
|                                                                                                    |                                                                                              |                                         |                                                    |                             |
| Topology Disk Targets Network Targets Access Specifications Results Display Test Setup                                              |                                                                                              |                                         |                                                    |                             |
| All Managers<br>S267-04<br>Worker 1<br>Worker 2<br>Worker 3<br>Worker 4<br>Worker 5<br>Worker 5<br>Worker 6<br>Worker 7<br>Worker 8 | Drag managers and workers<br>from the Topology window<br>to the progress bar of your choice. | □ Record last update<br>results to file | Results Since Up<br>Start of Test<br>C Last Update | odate Frequency (seconds) - |
|                                                                                                    | Display<br>Total I/Os per Second                                                             | All Managers                            | 44170.28                                           | 100000 >                    |
|                                                                                                    | Total MBs per Second (Decimal)                                                               | All Managers                            | 180.92 MBPS (172.54 MiB                            | PS) 1000                    |
|                                                                                                    | Average I/O Response Time (ms)                                                               | All Managers                            | 2.8894                                             | 10 >                        |
|                                                                                                    | Maximum I/O Response Time (ms)                                                               | All Managers                            | 68.2109                                            | 100 >                       |
|                                                                                                    | % CPU Utilization (total)                                                                    | All Managers                            | 17.27 %                                            | 100 %                       |
| P series-Quick-S-R0-S64x4+4-C0-A                                                                                                    |                                                                                              |                                         |                                                    | Run 1 of 1                  |
| . <u>v v</u> v                                                                                                    |                                                                                              | V                                       |                                                    |                             |

#### Summary

In case 3, IT administrator can manually control the data into the higher or lower tier in advance. The scenario meets the expectations of an expected sudden event .

### **Auto Tiering Notices**

There are some notices about auto tiering.

- In our design, the snapshot data will be located at the lowest tier in order to obtain economic benefit s, and retain the highest space for performance usage . If an auto tiering pool enables snapshots, the performance may be limited to the HDDs at the lowest tier.
- If using SATA SSDs in dual controller system, t
   he performance of each SSD is limited to
   270MB/ s per SSD due to the MUX board
- In the <u>S SD Cache vs. Auto T iering</u> section, we know that the effectiveness of SSD cache can be seen in a short term, and auto tiering is effective in a long term . Both functions can be used at the same time and achieve complementa ry effects . Be notice that the quantity and the capacity of SSDs which SSD cache and auto tiering use , a nd IT administrator should adjust via the performance monitor at any time to get better.

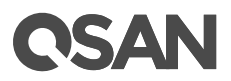

### Conclusion

 With auto tiering technology, the XCubeSAN series ca
 n help you put the right data
 in the

 right place at the right time for optimal use of all storage tiers and allow you to reduce
 storage
 costs and management overhead while increasing performance and capac
 ity.

Intelligent algorithm behind auto tiering manages the data relocation and monitors the data hotness ratio using half -life coefficient and advanced ranking mathematics. Relocations can occur on the user -defined relocation schedule , making auto tiering a truly automated offering.

### Apply To

• XCubeSAN XS5200 / XS3200 / XS1200 FW 1. 2.0 and later

### Reference

### SSD Cache 2.0 White Paper

• SSD Cache 2.0 White Paper

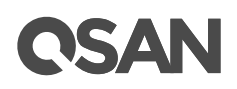

### Appendix

### **Related Documents**

There are related documents which can be downloaded from the website.

- All XCubeSAN Documents
- <u>XCubeSAN QIG (Quick Installation Guide)</u>
- <u>XCubeSAN Hardware Owner</u> 's Manual
- <u>XCubeSAN Configuration Worksheet</u>
- <u>XCubeSAN SANOS 4.0 User</u> 's Manual
- <u>Compatibility Matrix</u>
- White Papers
- <u>Application Notes</u>

### **Technical Support**

Do you have any question s or need help trouble -shooting a problem? Please contact Q SAN Support , w e will reply to you as soon as possible.

- V ia the Web : <u>https://qsan.com/support</u>
- Via Telep hone: +886 -2-7720-2118 extension 136
   (Service hours: 09:30 18:00, Monday Friday, UTC + 8)
- Via Skype Chat, Skype ID: qsan.support (Service hours: 09:30 - 02:00, Monday - Friday, UTC + 8, Summer time: 09:30 - 01:00)
- Via Email: <u>support@qsan.com</u>